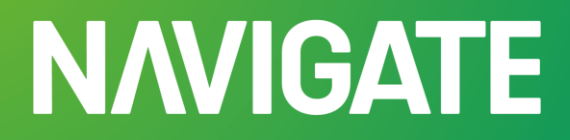

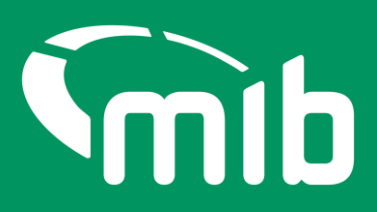

# Motor Insurance Policy Data Insurer/DA user guide

For Insurer and Delegated Authority users of Motor Insurance Policy Data application on Navigate

#### Contents

| 1 Accessing the Navigate portal                             | 2  |
|-------------------------------------------------------------|----|
| 1.1 Forgot/change password                                  | 5  |
| 1.2 Locked out                                              | 7  |
| 2 Navigate Portal Help                                      | 8  |
| 3 Logging in                                                | 10 |
| 4 Insurer/DA Toggle options                                 | 10 |
| 4.1 Select a different Insurer (for DA users only)          | 10 |
| 4.2 Selecting a different DA (for Insurer users only)       | 11 |
| 5 Using Search                                              | 13 |
| 5.1 Search for a policy                                     | 13 |
| 6 Using Update Vehicle                                      | 16 |
| 6.1 Selecting a policy                                      | 16 |
| 6.2 Viewing vehicle records                                 | 16 |
| 6.3 Adding a vehicle to a fleet/commercial policy           | 17 |
| 6.4 Updating Vehicle details                                |    |
| 6.5 Remove a vehicle added in error                         | 20 |
| 6.6 Download a Vehicle Schedule                             | 21 |
| 7 Maintain policyholder users                               | 24 |
| 7.1 View policyholder users                                 | 24 |
| Authorise/Decline authorisation action                      | 24 |
| 7.2 Action                                                  | 25 |
| 7.3 Add a new policyholder                                  | 26 |
| 7.4 Review policyholder details                             | 27 |
| 7.5 Delete a policyholder                                   | 28 |
| 7.6 Lock/Unlock a Policyholder                              | 29 |
| 7.7 Add/remove/edit policy access for a policyholder        |    |
| 7.8 Export a policyholder email list                        | 32 |
| 8 Request a File Transfer                                   | 34 |
| 8.1 Downloading the Standard File Template                  | 34 |
| 8.2 The Standard File Format                                | 34 |
| 8.3 Saving the file                                         | 35 |
| 8.4 Copying the data and re-using the template              | 35 |
| 8.5 Updating vehicle schedules using Standard File Transfer | 35 |

| 8.6 Locate and submit a file                                                    | 36 |
|---------------------------------------------------------------------------------|----|
| 8.7 View the status of a file                                                   | 36 |
| 8.8 View a summary of a file request and export a results file                  | 36 |
| 9 Monitoring Data Submission                                                    | 40 |
| 9.1 Summary of the Data Submissions                                             | 40 |
| 10 Appendices                                                                   | 44 |
| 10.1 Appendix A Copying the data and re-using the Excel template                | 44 |
| 10.2 Appendix B Updating the vehicle schedules via Standard File Transfer (SFT) | 45 |
| 10.3 Appendix C File Transfer Status'                                           | 46 |
| 10.4 Appendix D Data Submissions Status'                                        | 46 |
| 10.5 Appendix E Errors and Warnings codes and areas to investigate              | 47 |

#### 1 Accessing the Navigate portal

You'll have access to log onto the Navigate portal via <u>Navigate</u> (<u>https://identity.mib.org.uk/user/login</u>) once you've been set up.

Your organisation must whitelist the following email: <u>noreply@identity.mib.org.uk</u> to ensure you receive the emails to set up your Navigate account.

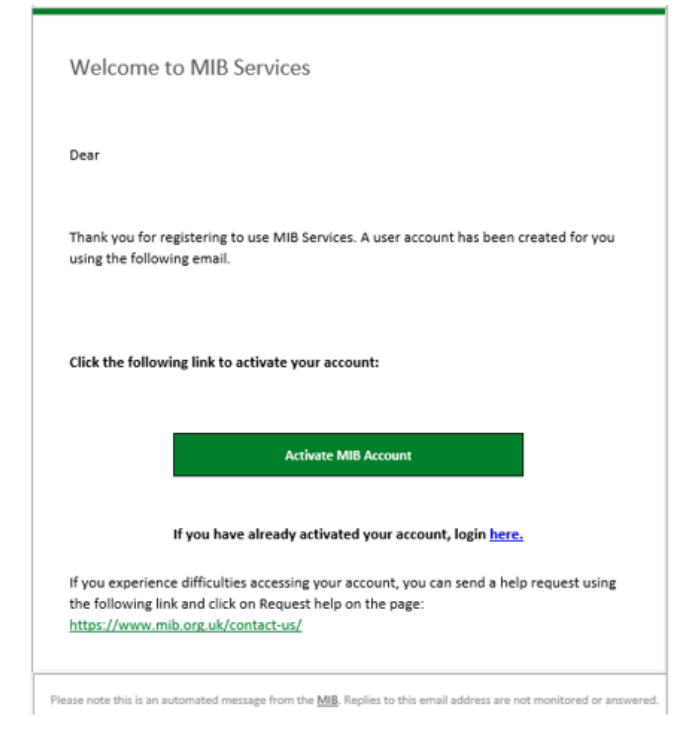

Click on the 'Activate MIB Account'.

Your username will be your email address, you'll need to set a password and answer a security question. It's important you remember the answer to your security question as you'll be asked to provide this from time to time.

| mib                                                                                                    |
|----------------------------------------------------------------------------------------------------|
| Create a password for your account                                                                                                    |
| Create a password so you can login to your account.                                                                                                    |
| Password must have <ul> <li>At least 8 characters</li> <li>A lowercase letter</li> <li>An uppercase letter</li> <li>A number</li> <li>A symbol ("! # \$ % &amp; '() * +,/:; &lt; =&gt;? @ [] ^ _ (] &gt; )</li> <li>Not contain either your name or your last name</li> <li>Not to be one of your previous 4 passwords</li> </ul> |
| Enter password *                                                                                                    |
| Show Password                                                                                                    |
| Confirm password *                                                                                                    |
| Show Password                                                                                                    |
| Choose a memorable question and answer so you can login to your account if you forget your password.                                                                                                    |
| Select a security question *                                                                                                    |
| Select security question                                                                                                    |
| Security answer *                                                                                                    |
|                                                                                                    |
| Continue                                                                                                    |

You'll need to set up 2-step authentication.

Once completed you'll gain access to Navigate. 2-step authentication is required should you forget your password, or need to reset your account. This enables Navigate to verify who you are.

2-step authentication will be required every 28 days. A verification code text will be sent to a nominated mobile number. Password can be used after that for 28 days if logging in from the same device.

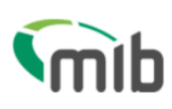

### **Register for 2-step authentication**

To secure your account, we need to setup multi factor authentication and you will need to provide your mobile phone number.

You will receive a verification (SMS) with a 6 digit code that you will need to verify on the next screen.

| Country code *  |   |
|-----------------|---|
| United Kingdom  | ~ |
| Mobile number * |   |
| +44             |   |
|                 |   |
| Send code       |   |

Once activated and registered, use the following URL: <u>https://navigate.mib.org.uk</u> and enter your email address and password, then click "Sign in":

| <b>Mib</b>                                               |               |
|----------------------------------------------------------|---------------|
| Sign in                                                  |               |
| Email *                                                  |               |
|                                                          |               |
| Password *                                               |               |
|                                                          | Show Password |
| Remember me?                                             |               |
| Sign in                                                  |               |
| Register here                                            |               |
| <u>Navigate</u>                                          |               |
| <u>MIB Claims - Direct claimant</u>                      |               |
| <ul> <li>MIB Claims - Claimant representative</li> </ul> |               |
| Need help signing in?                                    |               |
| <u>Forgot your password?</u>                             |               |
| <u>Unlock account?</u>                                   |               |
| <ul> <li>Help and information?</li> </ul>                |               |

You'll be required to accept the Terms & Conditions. To do this, scroll through the document in the box which will show the tick boxes and 'Accept' and 'Decline' buttons:

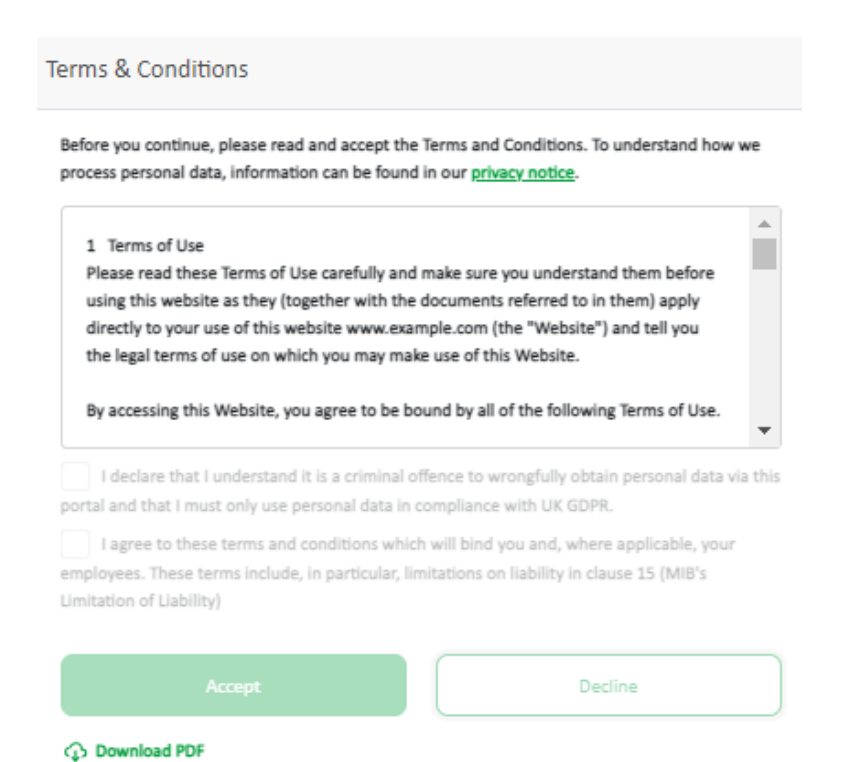

#### 1.1 Forgot/change password

If you've forgotten your log in details, locate the 'Need help signing in?' section on the Navigate log in home page. Here you'll be able to select forgot password, unlock account or if you require further help and information.

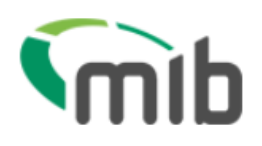

### Sign in

Email \*

Password \*

Password \*

Remember me?

Sign in

Register here

Navigate

MIB Claims - Direct claimant

MIB Claims - Claimant representative

Need help signing in?

Forgot your password?

Unlock account?

Help and information?

You'll be asked to provide your email address which was used when your account was set up. Follow the link in your email:

| To:                                                                |                                                                                                    |
|--------------------------------------------------------------------|----------------------------------------------------------------------------------------------------|
| FION: This email originated from outside of the organisation. Do n | ot click links or open attachments unless you recognise the sender and know the content is safe.                                                                                   |
|                                                                    |                                                                                                    |
|                                                                    |                                                                                                    |
|                                                                    |                                                                                                    |
|                                                                    |                                                                                                    |
|                                                                    |                                                                                                    |
|                                                                    |                                                                                                    |
|                                                                    |                                                                                                    |
|                                                                    | Dear Tess,                                                                                                    |
|                                                                    | You have requested a password reset for your MIB account                                                                                                    |
|                                                                    | Reset Password                                                                                                    |
|                                                                    | This link expires in 1 hour.                                                                                                    |
|                                                                    | If you experience difficulties accessing your account, you can send a help request on your sign-in page or<br>contact us using the link: <u>https://www.mib.org.uk/contact-us/</u> |

Then answer your security question you provided when you registered.

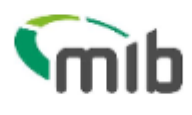

Answer Forgotten Password Challenge

| What was | your | first | car? |
|----------|------|-------|------|
|----------|------|-------|------|

Answer

Show

| Reset Password |                        |
|----------------|------------------------|
|                | <u>Back to sign in</u> |

#### 1.2 Locked out

If you don't use your account within 90 days, your account will become locked. After 180 days, your account will be deleted.

If you've been locked, or suspended from using the portal, you'll be notified to that affect.

#### **N/VIGATE**

mib Go to mib.org.u ccount locked Account locked

#### 2 Navigate Portal Help

Navigate ways to help you built into its design.

The Help Centre, is located on the bottom right-hand side of the page.

It consists of:

Contact Support will ask you to enter your details, if not already populated and allows you to submit a general request for help and a brief description of your issue. A response will be provided by the Navigate support team.

| Contact Support    |                                                                          | ×     |
|--------------------|--------------------------------------------------------------------------|-------|
| Your Name*         |                                                                          | )     |
| Email*             |                                                                          | )     |
| Organisation*      |                                                                          | )     |
| Phone No*          |                                                                          | )     |
| Area of Issue*     | Select Option                                                            |       |
| Brief Description* | Search Query<br>Account Query<br>Account Amendment<br>System Error/Issue | 0/500 |
| Submit             | Technical Issue/Query<br>Reporting Query<br>Testing Query<br>Other Query |       |

The Help Centre also gives you access to a Frequently Asked Questions page including useful information and guides.

Tooltip icons (see below) usually found on titles/headings offer help relating to the page or item you're looking at.

| alow the Ve | nicle Registration it will tall you how many uninue URMs Mahisles are on this pol   |
|-------------|-------------------------------------------------------------------------------------|
| elow the ve | the Registration it will tell you now many unique vitwis/ venicles are on this poli |
| g. This Pol | cy currently covers xx vehicle's                                                    |
| Reminder: 5 | ome vehicles may have more than one record.                                         |

You'll also be provided with a notification bell, where useful updates will be sent to keep you informed about updates, changes or issues.

|                     | <u> (</u>  | (        |
|---------------------|------------|----------|
| Notifications 1     | View All   |          |
| → test state1: test | Today      |          |
| → ABC: DEF          | 20/02/2024 |          |
| → testkd: tstkd     | 16/02/2024 |          |
| →                   |            | <u> </u> |

#### 3 Logging in

After selecting 'Log in' and once you've accepted the terms and conditions, you'll need to click on the Motor Insurance Policy Data tile.

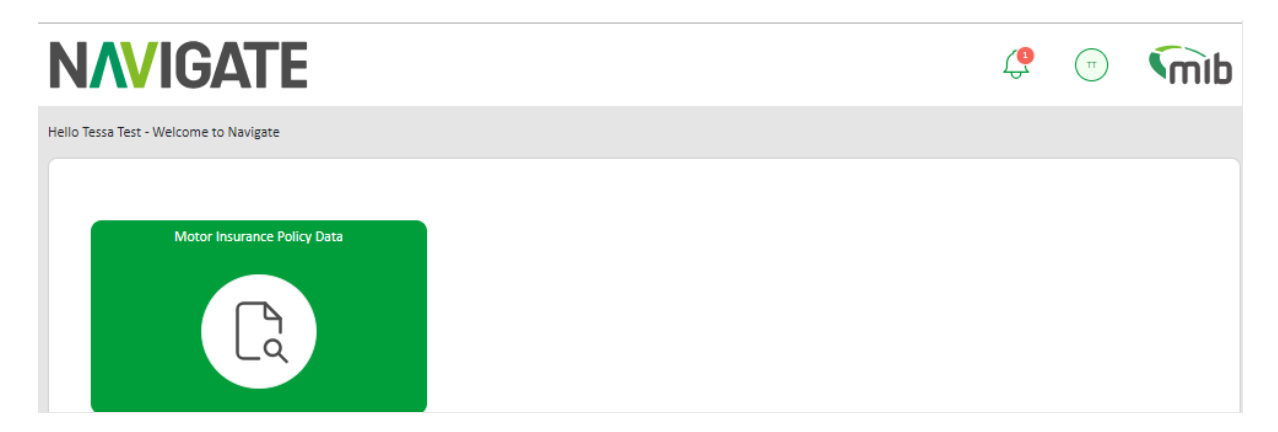

On the left-hand side of the page, there'll be tiles associated to different functions. The role assigned to your account will display the associated tiles. All functions are referred to in this *Guide*.

#### 4 Insurer/DA Toggle options

#### 4.1 Select a different Insurer (for DA users only)

If it's applicable to you, on the User Admin, Update Vehicle and/or File Transfer screens, an alternative insurer can be selected. This enables:

• A Delegated Authority user, who has access to manage users and update vehicle details for multiple insurers, to access information for a specific insurer *without* the need to log out and log in again

Use the 'drop down' arrow next to the Insurer ID to select the respective insurer from the available list; the page will be refreshed with data for the insurer chosen. The selection will carry over to other screens where applicable.

|   | ▲ Insurer ID: 504 - Insurer Na | me: MIICTEST504UP13 - DA ID: 558 - DA Name: MIICTESTDA558 |    |
|---|--------------------------------|-----------------------------------------------------------|----|
| н | 501                            | / Select a Policy                                         |    |
|   | 502                            |                                                           |    |
|   | 503                            | <b>y</b><br>marked*                                       |    |
|   | 504                            | VRM Pol                                                   | ic |

#### 4.2 Selecting a different DA (for Insurer users only)

If it is applicable to you, on the User Admin and/or Update Vehicle, a DA code can be selected. This enables:

• A user, who works for an Insurer who has authorised DAs to submit data to the Navigate Database on their behalf, to access information for a specific DA. All DAs that are authorised to submit for the Insurer are available for selection

Use the 'drop down' arrow next to the DA ID to select the respective DA from the available list; the page will be refreshed with data for the DA chosen.

▼ DA ID: - DA Name: - Insurer ID: 517 - Insurer Name: MIICTEST517

The selection will carry over to other screens where applicable. Switching to Search, Data Submissions or File Transfer tabs will revert to the users own Insurer ID. If you switch to User Admin or Update Vehicle, the DA ID selected will be active/visible once more.

If you no longer want a DA selected in the drop-down field, select the DA ID again and they will be unselected. You'll also not be able to use the drop down once you've clicked through to secondary pages.

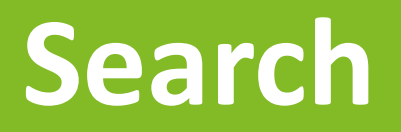

Making enquiries on records

#### 5 Using Search

The Search function enables authorised users to search Navigate for policy and vehicle information on a given date. You'll see <u>full details of policies submitted by their organisation</u>, but only claims contact information for a third-party insurer.

#### 5.1 Search for a policy

Enter the vehicle registration and the date, using the calendar widget and select the "Search" button.

| rer/DA users may view their<br>inistrator.                                   | own policies for any purpose. Th | ird party data may only be view | ed for permitted purposes. If u | nsure, check these purposes wi      | th your Organisation |
|------------------------------------------------------------------------------|----------------------------------|---------------------------------|---------------------------------|-------------------------------------|----------------------|
| /RM*                                                                         |                                  | Select Date*                    |                                 |                                     |                      |
| G170GW                                                                       |                                  | 18/03/202                       | 4                               | Ë                                   | Search               |
| POLICY DETAILS                                                               |                                  |                                 |                                 |                                     |                      |
| Policy Type                                                                  | FLEET                            |                                 | Policyholder Name               | Mr Halwet                           |                      |
| Policy Number                                                                | YGPC0018634                      |                                 | Policyholder Address            | 1 Test Lane, Test Park, , , , Londo | on, TT1 1TT          |
| Enquiry Date                                                                 | 18/03/2024                       |                                 | Policyholder Contact            | Not Supplied                        |                      |
| Policy Effective Date                                                        | 01/01/2024                       |                                 |                                 |                                     |                      |
| Policy Expiry Date                                                           | 31/12/2024                       |                                 |                                 |                                     |                      |
| No Named Drivers on Poli                                                     | εγ                               |                                 |                                 |                                     |                      |
| VRM                                                                          | G170GW                           | Trade Plate                     | U                               | Vehicle Type                        | CAR                  |
| Vehicle Make/Model &<br>Derivative                                           | FORD FIESTA                      | Gross Weight                    |                                 | Number Of Seats                     |                      |
| On Cover Date                                                                | 10/01/2024                       |                                 |                                 | Engine Size (cc)                    |                      |
| Off Cover Date                                                               | 10/10/2024                       |                                 |                                 |                                     |                      |
| Class of Use                                                                 | S, D AND P 1                     |                                 |                                 |                                     |                      |
|                                                                              |                                  |                                 |                                 |                                     |                      |
| Permitted Drivers                                                            | new edit                         |                                 |                                 |                                     |                      |
| Permitted Drivers                                                            | new edit                         |                                 |                                 |                                     |                      |
| Permitted Drivers NSURER DETAILS Insurer Name                                | new edit                         |                                 |                                 |                                     |                      |
| Permitted Drivers NSURER DETAILS Insurer Name Insurer Claims Contact Details | new edit ADAVARA Testing1        |                                 |                                 |                                     |                      |

The response displayed will be one of the following:

- 1. No policy found a message bar will display below the search fields
- 2. One policy for your organisation full policy details will be displayed
- 3. One policy for a third-party insurer third-party details will be displayed

4. Multiple matches – third-party details will be displayed. For your own organisation's policies, select on a chosen policy row to display full details.

It's not possible to display more than 10 records and a message will be shown to this effect.

Click on the row you wish to expand if more than one record appears for the vehicle.

# Policy Number Insurer Name Insurer Claim Contact Details 0000000002 ADAVARA Testing1 0000000001 ADAVARA Testing1

#### POLICY DETAILS

| Policy Type           | FLEET       | Policyholder Name    | Test Commercial                              |
|-----------------------|-------------|----------------------|----------------------------------------------|
| Policy Number         | 00000000002 | Policyholder Address | Test house, Test Lane, London W4 1BS, W4 1BS |
| Enquiry Date          | 01/04/2018  | Policyholder Contact | test.test@mailinator.com                     |
| Policy Effective Date | 01/04/2018  |                      |                                              |
| Policy Expiry Date    | 01/04/2099  |                      |                                              |

#### NAMED DRIVER DETAILS

No Named Drivers on Policy

#### VEHICLE DETAILS

| VRM                                | ABC789     | Trade Plate  | U                | Vehicle Type    | CAR |
|------------------------------------|------------|--------------|------------------|-----------------|-----|
| Vehicle Make/Model &<br>Derivative | TEST TEST  | Gross Weight | 00000            | Number Of Seats | 0   |
| On Cover Date                      | 26/04/2018 |              | Engine Size (cc) | 0               |     |
| Off Cover Date                     | 27/01/2099 |              |                  |                 |     |
| Class of Use                       |            |              |                  |                 |     |
| Permitted Drivers                  |            |              |                  |                 |     |

#### INSURER DETAILS

| Insurer Name                      | ADAVARA  |
|-----------------------------------|----------|
| Insurer Claims Contact<br>Details | Testing1 |
| Delegated Authority ID            |          |

### **Update Vehicle**

Add and update vehicle records on fleet and commercial policies

#### 6 Using Update Vehicle

Select Update Vehicle from the menu bar.

| Q<br>Search                 | Select a Policy You must fill in the box marked* |     |                   |         |        |
|-----------------------------|--------------------------------------------------|-----|-------------------|---------|--------|
| ୍କି ପୁ<br>Update<br>Vehicle | Policy number *                                  | VRM | Policy Start Date |         |        |
| £                           | Ċ                                                |     | dd/mm/yyyy        | <b></b> | Submit |
| File<br>Transfer            |                                                  |     |                   |         |        |

#### 6.1 Selecting a policy

Search for a policy using a complete and accurate Policy Number (mandatory), with one of the following fields:

- Vehicle Registration Mark
- Policy Start Date

The current version of the policy will be displayed first. If there is no current version but there is a future version, this will be displayed first, otherwise the previous version will be displayed. An example message below will be displayed if there is only a future or previous version.

| SEARCH RESULT                                                                         | Previous | Current | Future  |
|---------------------------------------------------------------------------------------|----------|---------|---------|
| Warning: Current or Future policy not found, but Previous dated policy details found. |          |         | ين<br>ب |

Click the relevant version if available, to move between Previous, Current and Future policies.

#### 6.2 Viewing vehicle records

When a policy is selected, the page will display all the vehicle records on the policy. All fields in the table have a filter icon which allow the user to sort up or down when clicked. You can view just the vehicles that are *"On Cover Only"*, *"Previously On Cover"* and *"Due On Cover"* by using the appropriate filter.

If a vehicle has been on cover on more than one occasion during the life of the policy, a list of the records will be presented. Each entry will show the on date and off date, so that the correct record can be selected and then updated.

*Please Note: The vehicle table displayed for a current version of the policy will also include all vehicles due on cover. Use the check box filters to view vehicles with a different cover status.* 

| Search Res               | ult                            |                       |                  |                      | Pr                     | evious                   | Current Future               |  |
|--------------------------|--------------------------------|-----------------------|------------------|----------------------|------------------------|--------------------------|------------------------------|--|
| () Policy N              | lo. YGPC0018634                |                       |                  |                      |                        |                          | Select a different Policy    |  |
| Policy Status :          | Current                        |                       |                  |                      | Policy Start Date : 01 | L/01/2024   Poli         | cy End Date : 31/12/2024     |  |
| Policy Detail            | S                              |                       |                  |                      |                        |                          |                              |  |
| Policy Type              |                                | FLEET/COMMERCIAL      |                  | Policyholde          | r Name                 | Mr Halwet                |                              |  |
| Last Accesse             | Last Accessed Date 18/01/2024  |                       |                  | Policyholde          | r Address              | 1 Test Lane,<br>1TT      | Test Park, London, TT1       |  |
| Class Of Use             | Class Of Use S, D AND P 1      |                       |                  | Policyholder Contact |                        |                          |                              |  |
| Permitted D              | rivers                         | 0                     |                  |                      |                        |                          |                              |  |
| Named Driv               | ers                            | Named driver not foun | d                |                      |                        |                          |                              |  |
| Vehicle<br>Registration: |                                | Search                | Add V            | ehicle               | /iew/Update Remo       | ve vehicle<br>d in error | Download Vehicle<br>Schedule |  |
| This policy current      | tly covers <b>4</b> vehicle(s) |                       | Show             | v all vehicles       | On Cover only Previo   | ously On Cover only      | / Due On Cover only          |  |
| VRM                      | On Date                        | Off Date              | Туре             | Make                 | Model                  | сс                       | Cover Status                 |  |
| AA02AAA                  | 10/01/2024                     | 30/07/2024            | CAR              | Hyundai              | FORD                   | 1400                     | PREV ON                      |  |
| AA02AAA                  | 10/01/2024                     | 30/07/2024            | CAR              | Hyundai              | FORD                   | 1400                     | ON COVER                     |  |
| cg10fft                  | 18/01/2024                     | 31/12/2024            | CAR              | mercedes             | c class                | 0                        | ON COVER                     |  |
| Newda01                  | 18/01/2024                     | 31/12/2024            | COMMER           | mercedes             | c class                | 0                        | ON COVER                     |  |
| Displaying Resul         | ts 1 To 4 of 4                 | < 1                   | $\triangleright$ |                      |                        | Sho                      | w: 10 Rows ~                 |  |

#### 6.3 Adding a vehicle to a fleet/commercial policy

Select the policy you need to add the vehicle to, then select "Add Vehicle". This will open a new page, as shown below, with fields that can be edited/completed with the relevant information. Enter the details, select the "Submit" button, and the vehicle will be added.

You must provide a vehicle registration, an on-cover date, and an off-cover date.

The registration will be checked against a third-party database, and if Make/Model details are found, these will appear automatically. If the details are not found, a message will appear, you should then enter the vehicle details manually.

The VRM FGH765 entered does not have corresponding vehicle make/model details in the database. Please populate the fields manually.

If the registration is a Trade Plate, select the Trade Plate from the drop-down menu in vehicle details. It's recommended that the other fields are completed where possible:

- Vehicle Type (e.g. car, motorcycle)
- Vehicle Make (e.g. Ford, Hyundai)
- Vehicle Model (e.g. Astra, i30)
- Vehicle Derivative (e.g. GLS)
- Vehicle Engine Size in cc (e.g. 1400)
- Number of Seats (for buses and minibuses)
- Gross Vehicle Weight (for HGVs)

| VEHICLE DETAILS      |                 | DRIVER DETAILS    |         |
|----------------------|-----------------|-------------------|---------|
| Vehicle Type         | Vehicle Make    | Class of Use      |         |
| Select Option -      |                 |                   |         |
| Vehicle Model        | Derivative      | Permitted Drivers |         |
|                      |                 |                   |         |
| Engine Size          | Number of Seats | Named Driver 1 :  |         |
|                      |                 |                   | Exclude |
| Gross Vehicle Weight |                 | Named Driver 2 :  |         |
|                      |                 |                   | Exclude |
|                      |                 | Named Driver 3 :  |         |
|                      |                 |                   | Exclude |
|                      |                 | Named Driver 4 :  |         |
|                      |                 |                   | Exclude |
|                      |                 | Named Driver 5 :  |         |
|                      |                 |                   | Exclude |
|                      |                 | Named Driver 6 :  |         |
|                      |                 |                   | Exclude |
|                      |                 |                   |         |
|                      |                 |                   |         |
|                      |                 |                   | Submit  |

After completing all the details, select "Submit" and the vehicle will be added.

#### 6.4 Updating Vehicle details

Select the vehicle you want to update from the list displayed in "Update Vehicle" screen, if the vehicle record you want to update is not visible on the screen, you can find the vehicle by:

- Entering the complete registration or first few characters in the "Vehicle Registration" box and select "Search"
- Scrolling through the list of vehicles visible on the screen using the scroll bar on right hand side of table

• Paging through the list of vehicles using the page navigation buttons at the bottom of the screen

Then, select the vehicle row by hovering on it so it is highlighted in green, then select "View/Update" button.

| ; WIII open a new pag<br>ite Vehicle | ge (see below) and | l you can amen                 | d the details. | Back to Policy |  |
|--------------------------------------|--------------------|--------------------------------|----------------|----------------|--|
|                                      |                    |                                |                |                |  |
| Policy No : 00000000002              |                    |                                |                |                |  |
| Previous Policy Start Date :         |                    | Previous Policy                | Expiry Date :  |                |  |
| Future Policy Start Date :           |                    | Future Policy E                | xpiry Date :   |                |  |
|                                      |                    |                                |                | _              |  |
| Vehicle  BB12EPH BB12EPH             |                    | Vehicle ()<br>On Cover Date *  | 22/01/2024     | <b>#</b>       |  |
| Trade Plate                          |                    | Vehicle ()<br>Off Cover Date * | 22/10/2024     | <b></b>        |  |
|                                      |                    |                                |                |                |  |
| This Vehicle is currently ON COVER   |                    |                                |                | ×              |  |
| VEHICLE DETAILS                      |                    | DRIVER DETAILS                 |                |                |  |
| Vehicle Type Ve                      | hicle Make         | Class of Use                   |                |                |  |
| CAR ~                                | NISSAN             |                                |                |                |  |
| Vehicle Model De                     | rivative           | Permitted Drivers              |                |                |  |
| MICRA                                |                    |                                |                |                |  |
| Vehicle Engine Size Ni               | umber of Seats     | Named Driver 1 :               |                |                |  |
|                                      |                    |                                | Exclude        |                |  |
| Gross vehicle weight                 |                    | Named Driver 2 :               | Exclude        |                |  |
|                                      |                    | Named Driver 3 :               |                |                |  |
|                                      |                    |                                | Exclude        |                |  |
|                                      |                    | Named Driver 4 :               |                |                |  |
|                                      |                    |                                | Exclude        |                |  |
|                                      |                    | Named Driver 5 :               |                |                |  |
|                                      |                    |                                | Exclude        |                |  |
|                                      |                    | Named Driver 6 :               |                |                |  |

To remove a vehicle from cover, change the vehicle off-cover date.

| Vehicle ()<br>Registration * | Vehicle ()<br>On Cover Date *   | 18/11/2015 | <b>#</b> |
|------------------------------|---------------------------------|------------|----------|
| Trade Plate                  | Vehicle (i)<br>Off Cover Date * | 18/11/2015 | <b>#</b> |

Select "Submit" when completed.

Please note, when taking a vehicle off cover please do not amend any other details on the record other than the off-cover date, as it will create a duplicate record on the database. Should you want to change other details i.e., a change to permitted driver code for the vehicle you should change the off date in the record. Then add NEW vehicle record to policy with the updated details for the vehicle.

#### 6.5 Remove a vehicle added in error

For vehicles that have come off-cover, see the 'Updating vehicle details' section. Select the policy you need to remove the vehicle from, then the vehicle and select "Remove vehicle added in error" button.

| Vehicle<br>Registration: | Search | Add Vehicle |   | View/Update | Remove vehicle<br>added in error |            | Download Vehicle<br>Schedule |
|--------------------------|--------|-------------|---|-------------|----------------------------------|------------|------------------------------|
|                          |        | $\square$   | / | $\square$   |                                  | <i>)</i> ( |                              |

Selecting this will open a confirmation message asking if you're sure you want to delete the record.

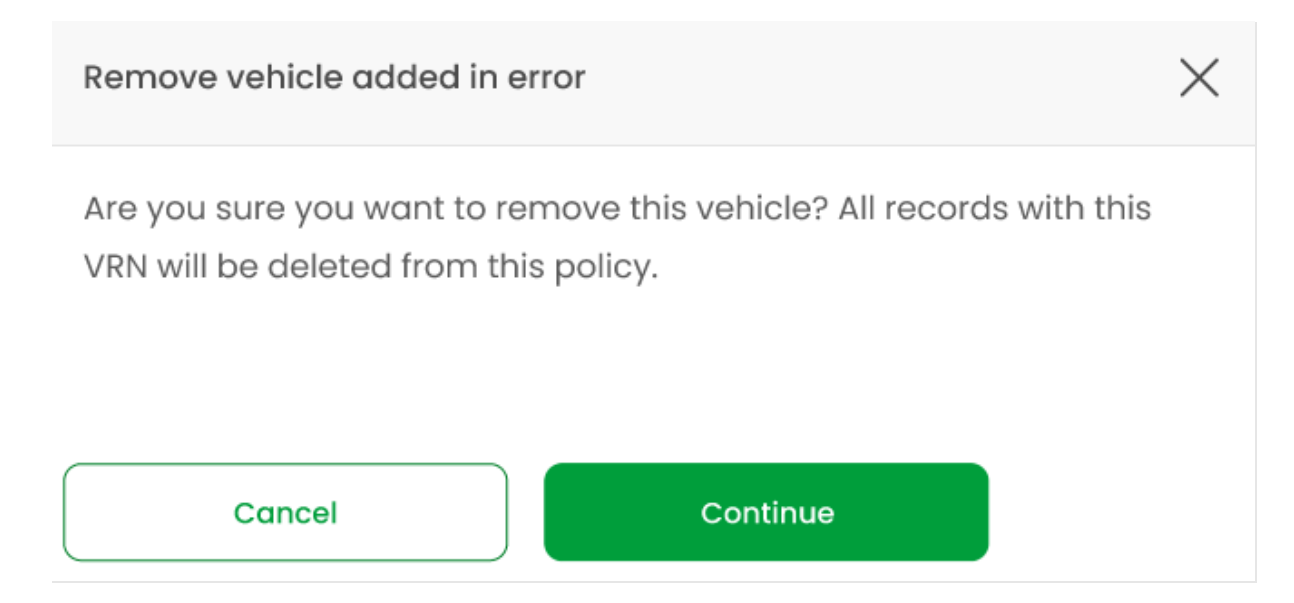

Select "Continue" and the vehicle along with any linked vehicle records where the details were amended, will be deleted from the policy.

#### **A** Only use "Remove vehicle added in error" to delete a vehicle added in error.

If you wish to remove a vehicle from cover, then use the "View/Amend" button, and amend the vehicle off cover dates.

#### 6.6 Download a Vehicle Schedule

On Update Vehicle tile, and you've selected a policy to review, there will be an option to select "Download Vehicle Schedule".

| SEARCH RESULT            | r                      |             |              |             |                         |                                  |                              |  |
|--------------------------|------------------------|-------------|--------------|-------------|-------------------------|----------------------------------|------------------------------|--|
| (i) Policy No. N         | IDPOUM2POL00           | 2A          |              |             |                         | s                                | elect a different Policy     |  |
| Policy Status            | : CURRENT              |             |              | 1.4         | olicy Start Date : 23/0 | 03/2016   Policy                 | y End Date : 22/03/201       |  |
| POLICY DETAILS           | 1                      |             |              |             |                         |                                  |                              |  |
| Ройсу Туре               | Floctj                 | Wotor Trade |              | Policy Hol  | der Name                | UA UNDZ PLC                      |                              |  |
| Last Accessed            | Date 10/08)            | 2016        |              | Policy Hali | der Address             | 22, Thomas Street, London, Uk    |                              |  |
|                          |                        |             |              |             |                         | landon, 5256 4362                |                              |  |
| Vehicle<br>Registration: |                        |             | Search       | Add Vehicle | View/Update             | Remove vehicle<br>added in error | Download Vehicle<br>Schedule |  |
| This policy current      | ly covers 12 Vehicle(s | )           | Show all vel | nicies 🗌 Or | Cover Only Prev         | iously On Cover Or               | nly 🗌 Due On Cover           |  |
| VRM ¢                    | On Date \$             | Off Date \$ | Түре \$      | Make #      | Model                   | cc \$                            | Cover Status \$              |  |
| AI                       | 29/07/2016             | 22/03/2017  | CAR          | MERCEDES    | CL55 AM9 AUTO           | 0000                             | ON                           |  |
| FT67109                  | 17/05/2018             | 22/03/2017  | CAR          | MERCEDES    |                         | 0000                             | ON                           |  |

This option will display a pop-up box which will allow a request for a vehicle schedule.

| Dov        | Download a Vehicle Schedule |            |   |          |  |  |  |
|------------|-----------------------------|------------|---|----------|--|--|--|
| Requ       | lest download for:          |            |   |          |  |  |  |
| 0          | Current Policy Peri         | od         |   |          |  |  |  |
| $\bigcirc$ | Today's Schedule            |            |   |          |  |  |  |
| 0          | Dates Between               | dd/mm/yyyy | Ē |          |  |  |  |
|            | and                         | dd/mm/yyyy | Ē |          |  |  |  |
|            | Cancel                      |            |   | Download |  |  |  |

After selecting "Download" you'll get the option to open and/or save the file which is named in the format: "RSDownloadYYYY-MM-DD.csv".

This download is in the following format which includes headers for columns:

| 1 Policy Number | Policyholder Name | Vehicle Registration Number | Trade Plate Indicator | Vehicle Type       | Vehicle Make   | Vehicle M | Vehicle De | e Vehicle En | Number of | Gross Veh | Vehicle Co | Vehicle Or | Vehicle Of | Last Amen | User Prefi: | User Name | Amended |
|-----------------|-------------------|-----------------------------|-----------------------|--------------------|----------------|-----------|------------|--------------|-----------|-----------|------------|------------|------------|-----------|-------------|-----------|---------|
| 2 00000000002   | Test Commercial   | 001test                     | U                     |                    |                |           |            |              |           |           |            | 20180401   | 20240401   | 20240219  |             | HelpdeskL | 1       |
| 3               |                   | 002test                     | U                     | COMMERCIAL VEH/VAN | Mahindra       | Jeep      | 123        | 1344         | 2         | 3233      | 00000000   | 20240205   | 20250401   | 20240205  |             | Vehcleupd | 1       |
| 4               |                   | 002test                     | U                     | COMMERCIAL VEH/VAN | MahindraUpdate | JeepUpdat | 123        | 1344         | 2         | 3233      | 00000000   | 20240205   | 20250401   | 20240205  |             | Vehcleupd | 1       |
| 5               |                   | 003Test                     | U                     |                    | Maha           | 4X4       | 12         | 1234         | 12        | 1200      |            | 20240205   | 20250131   | 20240219  |             | HelpdeskL | 1       |
| 6               |                   | 003Test                     | U                     | CAR                | Maha           | 4X4       | 12         | 1234         | 12        | 1200      |            | 20240205   | 20250131   | 20240205  |             | Vehcleupd | 1       |
| 7               |                   | 003Test                     | U                     | CAR                | MahaUpdate     | 4X4UP     | 12         | 1234         | 12        | 1200      |            | 20240205   | 20250131   | 20240219  |             | HelpdeskL | 1       |
| 8               |                   | 004test                     | U                     |                    | BENTLEY        | wage      | 11         | . 12         | 1         | 2000      |            | 20240205   | 20250401   | 20240219  |             | HelpdeskL | 1       |
| 9               |                   | 004test                     | U                     |                    | BENTLEYnew     | wagenew   | 11         | . 12         | 1         | 2000      |            | 20240205   | 20250401   | 20240219  |             | HelpdeskL | 1       |
| 10              |                   | 004test                     | U                     | COMMERCIAL VEH/VAN | BENTLEY        | wage      | 11         | . 12         | 1         | 2000      |            | 20240205   | 20250401   | 20240205  |             | HelpdeskL | 1       |
| 11              |                   | 004test                     | U                     | COMMERCIAL VEH/VAN | BENTLEYnew     | wagenew   | 11         | . 12         | 1         | 2000      |            | 20240205   | 20250401   | 20240219  |             | HelpdeskL | 1       |
| 12              |                   | 00test1                     | U                     | COMMERCIAL VEH/VAN | Hyundai        | Astra     | 12         | 322          | 3         | 2000      |            | 20240201   | 20250401   | 20240201  |             | Vupd_Help | 1       |
| 13              |                   | 00test1                     | U                     | COMMERCIAL VEH/VAN | HyundaiUPd     | AstraUPD  | 12         | 322          | 3         | 2000      |            | 20240201   | 20250401   | 20240201  |             | Vupd_Help | 1       |
| 14              |                   | 01Test                      | U                     | CAR                | Maha           | 4X4       | 12         | 1234         |           | 1212      |            | 20240205   | 20240401   | 20240205  |             | Helpdeskt | 1       |

The file can be filtered by On Date and Off Date to view vehicles that are no longer on cover, currently on cover and due on cover.

This CSV file can be printed if a copy of the schedule is required.

## Managing Policyholders

Setting up and managing policyholder accounts for updating vehicles on fleet and commercial policies.

#### 7 Maintain policyholder users

#### 7.1 View policyholder users

To access policyholder maintenance, you must first have the required access, select the "User Admin" tile on the left-hand side of Navigate. You'll then be presented with the Policyholder Management page. The role associated with this is Navigate Helpdesk L2 or L3, (L2 or L3).

The table shows the user's full name, email, authorisation status, date created or amended, authorisation and edit/delete action for helpdesk users, for all of policyholder users. You can filter the list by user's name and Insurer/DA Code, both must be entered for the search to work. Surname is not a mandatory field to search with, as policyholders may have an organisation name within the forename field.

To locate a specific policyholder, enter the Insurer ID (with or without the DA ID) e.g. 111 or 111888, in the Insurer/DA Code box then enter the exact user forename and surname in the user's name boxes and select "Search".

If the exact users name is not known, enter one or more letters and select "Search", and any users that start with the same letter/s will be displayed.

|                           | Surname                     | Insurer/DA Code                   |                           |               |        |
|---------------------------|-----------------------------|-----------------------------------|---------------------------|---------------|--------|
|                           |                             |                                   |                           |               |        |
| SEARCH RESULTS            | i .                         |                                   |                           |               |        |
| Full Name                 | User Name                   | Authorisation Status              | Date Created /<br>Amended | Authorisation | Action |
| ADD TEST                  | HHHH000L1111_ph@yopmail.com | Requires Authorisation - New User | 02/03/2024                | ~ ×           | C t    |
| Jane Doe                  | jane.doe12@mailinator.com   | Authorised                        | 18/03/2024                |               | 6      |
|                           | jsmith@mailinator.com       | Authorised                        | 18/03/2024                |               | C (    |
| John Smith                |                             |                                   |                           |               | 10.1   |
| John Smith<br>Pravvi test | admin.policy22@test.com     | Authorised                        | 12/03/2024                |               | C t    |

Home / Motor Insurance Policy Data / Admin / Policyholder Management

#### Authorise/Decline authorisation action

Within the policyholder search results, you'll see an authorisation column (see below). To authorise the work of a L3 user, a L2 or a different L3 user can do this from this page.

| Full Name 🔻  | User Name            | Authorisation Status 🔻            | Date Created /<br>Amended | Authorisation         | Action |
|--------------|----------------------|-----------------------------------|---------------------------|-----------------------|--------|
| Hira Gargiya | a12111bc12@gmail.com | Requires Authorisation - New User | 26/10/2023                | <ul><li>✓ ×</li></ul> | C 🖻    |

You'll see either a tick or cross icon next to any action that requires authorisation. To authorise the request, the user should click on the tick icon, where a pop up will be presented to show the user the basic amendment details of the request.

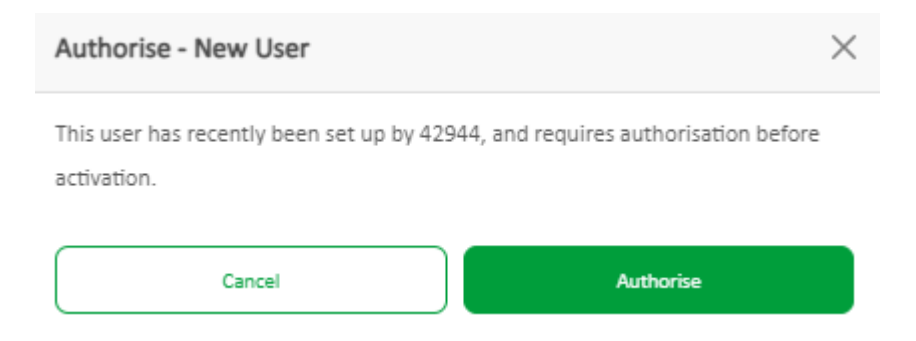

If you choose to press the cross icon, a pop up will ask you if you're sure you want to decline the authorisation. This will decline the changes presented by a previous L3 user. The information will revert prior to the change. If the Policyholder was in a "New User" state, they will be deleted, as they have not been authorised fully on to Navigate.

| Are you sure?                             | ×          |
|-------------------------------------------|------------|
| Are you sure you want to decline the auth | orisation? |
| Cancel                                    | Authorise  |

If you wish to view more details, you can view these by clicking on the user's full name in the table to expand the Policyholders details.

L3 users cannot authorise their own work, this will disable authorisation and edit functions.

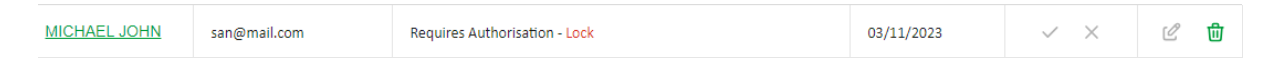

#### 7.2 Action

Next to the relevant policyholders, you'll be able to see an action column, where you can quickly edit a policyholder, using the pen icon.

The pen will be greyed out if you're a L3 user and your action is waiting to be authorised, or if the user is in new user state.

The bin icon will allow you to delete a policyholder, a relevant pop up will be provided to notify you of the action. If you're an L3 user, the action will need to be authorised by a L2 or a different L3 user.

#### 7.3 Add a new policyholder

To add a new policyholder while in the User Admin and Policyholder Management menu, select "Add New Policyholder" from the policyholder list page. This will open the policyholder creation page for completion.

The following fields are mandatory and must be entered:

- Forename and surname
- Email Address
- Policy Number or Access Code

| (i) Add a new Policyho | older                            |                 | Back to Policyholders |
|------------------------|----------------------------------|-----------------|-----------------------|
| Insurer/DA Code ():    | 999                              |                 |                       |
| User Type :            | Policyholder-Vehicle Update Only | Forename :      |                       |
| Insurer :              | 999                              | Surname :       |                       |
| Insurer Branch:        |                                  | Email Address:  |                       |
| DA :                   |                                  | Policy Number : |                       |
| DA Branch :            |                                  | Access Code :   |                       |
|                        |                                  |                 |                       |
|                        |                                  |                 | Submit                |
|                        |                                  |                 |                       |

As an L2 user, your actions are authorised automatically when pressing submit, however as an L3 user performing an action, they'll need to be authorised by a different L3 or L2 user when pressing submit.

Once authorised, the new policyholder should then automatically be sent an email by OKTA, the Navigate user management system.

The action of authorising L3's work is described in more detail in section 5.3.

Currently, you'll not be able to amend a user's email or name once they have been created. If the email entered has changed, delete this user and create a new record. If required, a support request can be made to amend the users name, select the 'Help-Contact support'.

Please note – when a policyholder already exists on Navigate, as they have been set up by another organisation, the name provided by their initial set up will be the name that will show on your policyholder's details once saved. Additionally, if a user has already been set up by your organisation using the same email address, you'll be notified by a popup.

| Existing Email                                     |                | $\times$        |
|----------------------------------------------------|----------------|-----------------|
| This email is already linked to an existing user   | xxxx           | , locate the    |
| existing user if an amendment needs to be created, | or delete this | user and create |
| a new account.                                     |                |                 |

#### 7.4 Review policyholder details

To review an existing policyholder, from the Policyholder Management tile, search for the user in the policyholder list, then select the hyperlinked user's name or click on the pen icon where it's enabled. The pen icon is another new addition under the "Action" column and will open the policyholder details page.

| Full Name | User Name           | Authorisation Status | Date Created /<br>Amended | Authorisation | Action |
|-----------|---------------------|----------------------|---------------------------|---------------|--------|
| ADD TEST  | Gph1@mailinator.com | Authorised           | 05/01/2024                |               | ピ 団    |

You'll be able to lock/unlock the account, and you can also add, amend or remove policies, which is explained in section 5.7.

Once the changes have been made click "Submit". L2's work will be authorised automatically, and L3's work will need to be authorised by another user.

| Edit Policyholder                                                 |                                                               |        |
|-------------------------------------------------------------------|---------------------------------------------------------------|--------|
| Last Updated By: BAT INSHelpdesk<br>Last Updated Date: 05/01/2024 | Authorised By: BAT INSHelpdesk<br>Authorised Date: 05/01/2024 | Submit |

Once a change has been submitted by a L3 and is pending authorisation, a user will not be able to amend the details until they have been approved or declined.

| View/Edit Policy            | holder               |                  |       |         |         |                | Delete Policyhold | er Back       | to Policyholders |
|-----------------------------|----------------------|------------------|-------|---------|---------|----------------|-------------------|---------------|------------------|
| Insurer/DA Code: 99         | 96                   |                  |       |         |         |                |                   |               |                  |
| User Type:                  | Policyholder-Veh     | icle Update Only |       | Fore    | ename:  | forename       |                   |               |                  |
| Insurer:                    | EXPERIAN TEST1       |                  |       | Su      | rname:  | surname        |                   |               |                  |
| Insurer Branch:             |                      |                  |       | Email A | ddress: | abc132@gma     | il.com            |               |                  |
| DA:                         |                      |                  |       |         |         |                |                   |               |                  |
| DA Branch:                  |                      |                  |       |         |         |                |                   |               |                  |
| Account<br>Locked/Unlocked: | No •                 |                  |       |         |         |                |                   |               |                  |
| forename surname h          | nas access to 1 poli | cies             |       |         |         |                |                   |               | Add Policy       |
| Policy/Access<br>No.        | Insurer              | Branch           | DA    | Branch  | Authori | isation Status | Date              | Authorisation | Action           |
| 00000000001                 | EXPERIAN<br>TEST1    |                  |       |         | Authori | ised           | 25/08/2023        |               | <i>C</i> 🖞       |
| Displaying Results 1 (      | to 1 of 1            |                  | < 1 > |         |         |                |                   | Show: 1       | 0 Rows ~         |

#### 7.5 Delete a policyholder

From the Policyholder Management tile select "User Admin" then search for the user in the policyholder list and select the users name or the pen icon. This will open the policyholder details page and you can select "Delete Policyholder".

You'll then be presented with a prompt, select "Delete" to remove the policyholder.

If a L2 has performed this action the user will have been deleted, if a L3 user has performed this action, this will create a task which requires authorisation for that policyholder on the management home page, which the user will be taken to by default, the action will have a "Requires Authorisation – Delete User" status.

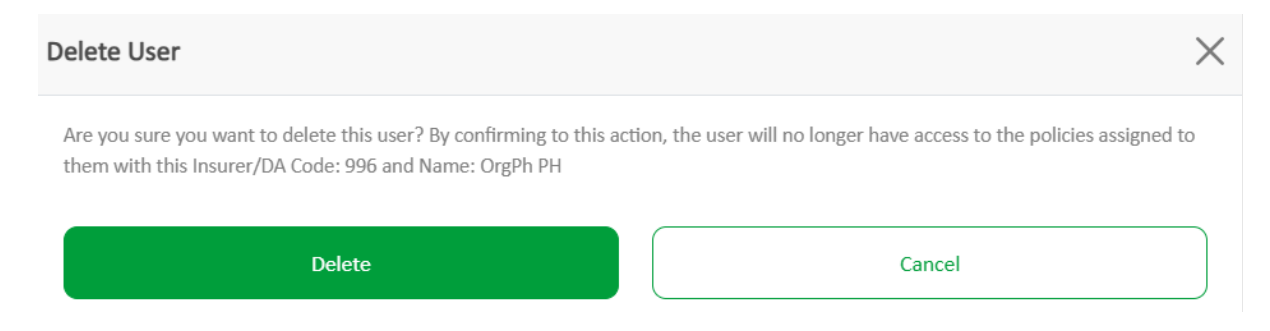

You can also delete a Policyholder by selecting the bin icon in the "Action" column on the first screen where you can view all Policyholders. This will present the user with the same pop-up information.

| Full Name ▼     | User Name         | Authorisation Status                   | Date Created /<br>Amended | Authorisation | Action |
|-----------------|-------------------|----------------------------------------|---------------------------|---------------|--------|
| <u>sce4 278</u> | sce4278@gmail.com | Requires Authorisation - Delete Policy | 07/11/2023                | ~ ×           | e 🖞    |

To authorise the deletion of the Policyholder if not an L2, another L2 or L3 user will need to authorise this by selecting the tick under the Authorisation column.

| Full Name           | User Name                          | Authorisation Status 🔻            | Date Created /<br>Amended | Authorisation         | Action |
|---------------------|------------------------------------|-----------------------------------|---------------------------|-----------------------|--------|
| <u>sce7 278</u>     | sce7289@gmail.com                  | Requires Authorisation - Unlock   | 07/11/2023                | ~ ×                   | 2 🖻    |
| Scenario3 27835     | Scenario3_27835@mailin<br>ator.com | Requires Authorisation - Unlock   | 30/10/2023                | ✓ ×                   | 2 0    |
| <u>Hira Gargiya</u> | a12111bc12@gmail.com               | Requires Authorisation - New User | 26/10/2023                | <ul><li>✓ ×</li></ul> | ₡ ₪    |

If an action needs to be declined, the user needs to press the X icon in the authorisation column.

#### 7.6 Lock/Unlock a Policyholder

If a user no longer requires access to policies, or their account is under review a L2 or L3 user can lock their account. This will only lock the user with policies associated to your Insurer/DA account, this will not lock the user out of Navigate if they have access to update policies for other organisations.

If account needs to be locked then you select yes, this will present you with an additional drop-down selection, where you'll be required to choose the reason for locking their account then submit the change.

| View/Edit Policy            | holder                           |                          | Delete Policyholder Back to Policyholders |
|-----------------------------|----------------------------------|--------------------------|-------------------------------------------|
| Insurer/DA Code: 99         | 96                               |                          |                                           |
| User Type:                  | Policyholder-Vehicle Update Only | Forename:                | forename                                  |
| Insurer:                    | EXPERIAN TEST1                   | Surname:                 | surname                                   |
| Insurer Branch:             |                                  | Email Address:           | abc132@gmail.com                          |
| DA:                         |                                  |                          |                                           |
| DA Branch:                  |                                  |                          |                                           |
| Account<br>Locked/Unlocked: | Yes •                            | Account Lock<br>Reason*: | Select Option                             |
|                             |                                  |                          | Does not need account                     |
|                             |                                  |                          |                                           |

An L2 user can lock the account without authorisation, if an L3 user, authorisation is required and will be put into the queue of work as "Requires Authorisation – Lock" once the action has been submitted. A L2 or L3 user will authorise or decline the action.

| MICHAEL JOHN | san@mail.com | Requires Authorisation - Lock | 03/11/2023 | ~ × | C 🗇 |
|--------------|--------------|-------------------------------|------------|-----|-----|
|              |              |                               |            |     |     |

The policyholder will be informed via email that their account is locked and will be shown the following screen when logging in. If they're insured elsewhere, they will still have access to Navigate, but only for the policies by other insurers.

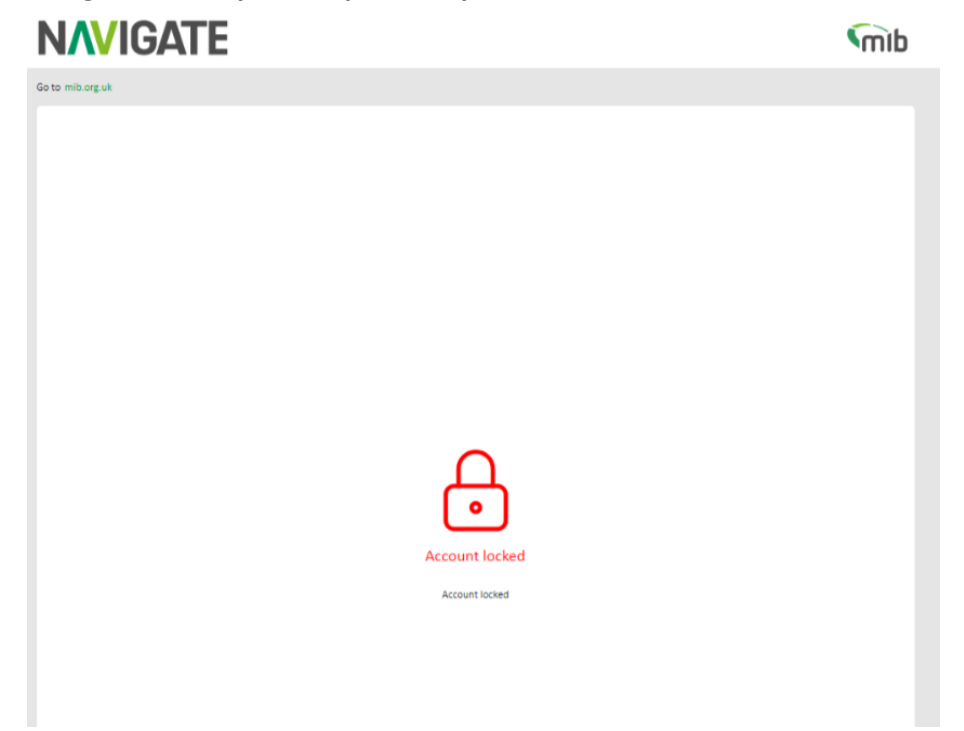

An L2 or L3 user can unlock the policyholders account if required by selecting "No" in the drop down next to Lock account, followed by the same steps above. The action to be authorised will be shown as "Requires Authorisation – Unlock"

#### 7.7 Add/remove/edit policy access for a policyholder

From the "User Admin" tile search for the policyholder and select the users name or pen icon, this will open the Policyholder Management page.

The bottom of the screen will display a table with the policy numbers the policyholder has access to. You can add a new policy number, edit or delete any existing policy number, using the appropriate "Add Policy" button, bin or pen icon under the Action column. To add a policy, select "Add Policy", enter the policy number assigned to the user and Access Code if applicable.

|                      |                   |           |                     |        |                      |            |               | arrowcy |
|----------------------|-------------------|-----------|---------------------|--------|----------------------|------------|---------------|---------|
| Policy/Access<br>No. | Insurer           | Branch    | DA                  | Branch | Authorisation Status | Date       | Authorisation | Action  |
| 000000000001         | EXPERIAN<br>TEST1 |           |                     |        | Authorised           | 25/08/2023 |               | 6 1     |
| 00000000002          | EXPERIAN<br>TEST1 |           |                     |        | Authorised           | 05/01/2024 |               | C 1     |
| splaying Results     | 1 to 2 of 2       |           | $\langle 1 \rangle$ |        |                      |            | Show: 10 F    | lows 🗸  |
| Add new pol          | icy - forename    | e surname |                     | ×      |                      |            |               |         |
| Policy Number        |                   |           |                     |        |                      |            |               |         |
| Access Code          |                   |           |                     |        |                      |            |               |         |
|                      |                   |           |                     |        |                      |            |               |         |
|                      |                   |           |                     |        |                      |            |               |         |

Navigate will recognise a L2 user adding a new policy and update the policyholder's table.

If a L3 user were to add a policy this will be put into the queue of work on the policyholder table or view all policyholders table to be authorised by a L2 or another L3 showing "Requires Authorisation – New Policy".

| Policy/Access<br>No. | Insurer           | Branch  | DA | Branch | Authorisation Status                   | Date       | Authorisation | Action |
|----------------------|-------------------|---------|----|--------|----------------------------------------|------------|---------------|--------|
| UATPERFTEST16<br>2   | EXPERIAN<br>TEST1 | Testing |    |        | Requires Authorisation<br>- New Policy | 05/01/2024 | ~ ×           | C 🖞    |
| UATPERFTEST16<br>3   | EXPERIAN<br>TEST1 | Testing |    |        | Authorised                             | 27/10/2023 |               | 6 1    |

To remove a policy from a policyholder, click on the bin icon under the action column, again a prompt will appear asking if you're sure you want to delete the policy. A L2 user will be able to remove the policy straight away, a L3 users work will require authorisation.

| Remove policy access                                    | ×      |
|---------------------------------------------------------|--------|
| Are you sure you want to remove policy access from this | user?  |
| Keep this policy                                        | Remove |

An L2 or different L3 will action this request by selecting the tick or cross on "Requires Authorisation - Delete Policy" row.

Please note, you cannot delete the last remaining policy access, if the policyholder no longer requires access, you must then delete the policyholder. You'll see the following error if this is the case:

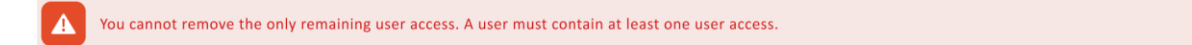

#### 7.8 Export a policyholder email list

Select "User Admin", then select "Export Policyholder List" button. A .csv file can be downloaded containing details of policyholders.

The web browser may prompt asking if the file is to be opened or saved.

If opened, then the Excel spreadsheet will be displayed which contains Insurer/DA Code, Forename, Surname, and user email address.

| N | 3        | •    | :    | ×      | ✓  | fx |           |                                  |
|---|----------|------|------|--------|----|----|-----------|----------------------------------|
|   |          | A    |      |        | в  |    | с         | D                                |
| 1 | Insurer/ | DA ( | Code | Forena | me |    | Surname   | User email address               |
| 2 |          |      | 996  | ADD    |    |    | TEST      | Gph1@mailinator.com              |
| 3 |          |      | 996  | AJITH  |    |    | VENKA     | BAT_INSHelpdeskL5@mailinator.com |
| 4 |          |      | 996  | BAT    |    |    | INSHelpde | BAT_INSHelpdeskL2@mailinator.com |
| 5 |          |      | 996  | BAT100 | )  |    | Test100   | battest98@mailinator.com         |
| 6 |          |      | 996  | BAT108 | 3  |    | Test108   | battest108@mailinator.com        |
| 7 |          |      | 996  | BAT111 | 11 |    | Test11111 | battest1111@mailinator.com       |
| 8 |          |      | 996  | BAT111 | 11 |    | Test11111 | battest111111@mailinator.com     |

х

### **File Transfer**

Review File Transfers made by your organisation and your Policyholders

#### 8 Request a File Transfer

The File Transfer tile contains the downloadable file transfer Standard File Format template and facilitates the upload of a completed file in .CSV format.

#### 8.1 Downloading the Standard File Template

Using the SFF template you can send details of new vehicles and amendments to existing records, and delete records added in error. Many vehicle records can be included in a single file with a different record type used for each type of update.

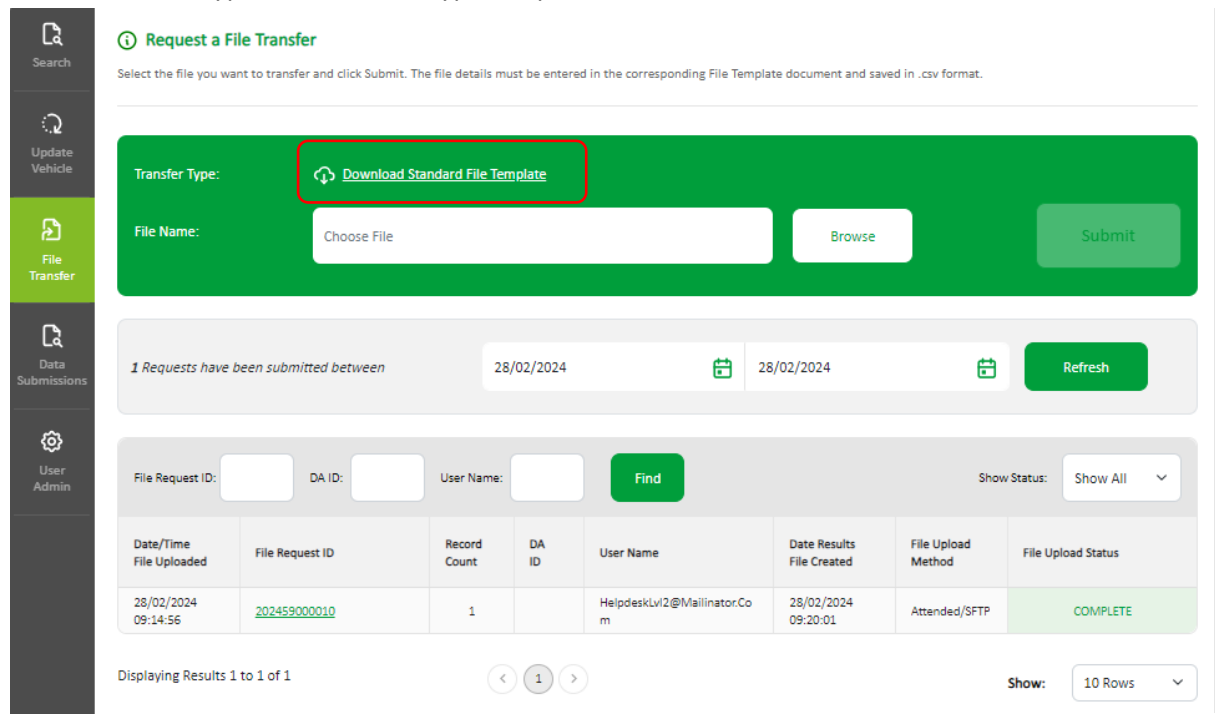

 Select "Download Standard File Template"; you'll have an option to open or save the template. It's recommended that you save the template in Excel so you can access it on your own computer at any time.

Note – Some organisations have security restrictions on downloading files. You may need to request help from your IT department if this happens.

#### 8.2 The Standard File Format

The blue columns with **red** headings at the top of the template are <u>mandatory</u>:

- Record Type (this will always be V for vehicle records)
- Update Type (this will be N (New), A (Amend) or delete. Delete may be "D" for deleting all records for a VRM or "O" for deleting a single record)
- Policy number **must** be included for every single record.
- The Foreign Registration Indicator must always be U

- VRM (Vehicle Registration Mark/Number)
- Trade Plate Indicator (this must always be populated either with T (Trade Plate) or U for a standard UK registration)
- Vehicle On-date as DD/MM/YYYY
- Vehicle Off-date as DD/MM/YYYY

It is recommended that the other fields (with **blue**, orange & **black** headings) are also completed.

#### 8.3 Saving the file

When the fields have been completed, select **Save** in the template (cell A5) and the information will be checked. If there are validation errors, you'll receive an error message and will need to correct the data.

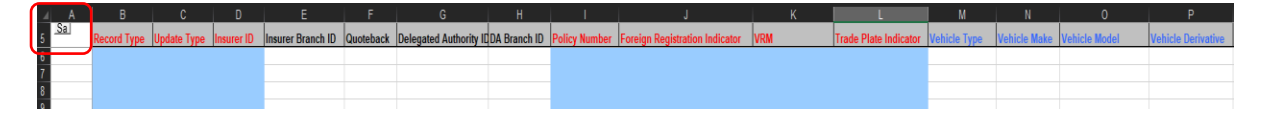

If there are no errors, you'll need to follow the prompt to name the file and save the file as a CSV type (.csv) ready for uploading to the database. Refer to 6.5.

When you close the workbook, you'll be asked if you want to save the changes made to "Standard Template.xls?", you do not need to save the file again when closing, but if you want to keep a copy of the data or re-use the data at a later date, it is recommended that the file is saved as an Excel Workbook (.xls) so that it can be easily opened and viewed. To do this, change the file name (so that the downloaded "empty" standard template is not saved with data in it) and select "Save" to save the workbook.

#### 8.4 Copying the data and re-using the template

Details about copying the data and re-using the template are in Appendix A below.

#### 8.5 Updating vehicle schedules using Standard File Transfer

For Standard Files, only new vehicles or amended information i.e. a vehicle off cover date should be uploaded. It is not necessary to include all details of vehicles in your fleet as this could lead to incorrect information on to Navigate.

A NEW record must be uploaded when a vehicle enters the fleet and is not on Navigate.

A NEW record should also be uploaded when further periods of cover for the same vehicle occur.

An Amend record type must be uploaded when a vehicle leaves the fleet and the record on to Navigate requires the off-cover date to be changed.

A Delete record should only be used when you ned to remove records for a vehicle.

Further details on updating the database using a Standard File Template can be found in Appendix B

#### 8.6 Locate and submit a file

The File Transfer function will allow you to select a file for submitting vehicle records.

- 1. Select "Browse" to find the completed file template saved on your computer
- 2. Select "Submit" to send the file to Navigate.

| (i) Request a File Transf                                                                                                    | er                              |        |        |  |  |  |  |  |  |  |
|----------------------------------------------------------------------------------------------------|---------------------------------|--------|--------|--|--|--|--|--|--|--|
| Select the file you want to transfer and click Submit. The file details must be entered in the corresponding File Template document and saved in .csv format. |                                 |        |        |  |  |  |  |  |  |  |
|                                                                                                    |                                 |        |        |  |  |  |  |  |  |  |
|                                                                                                    |                                 |        |        |  |  |  |  |  |  |  |
| Transfer Type:                                                                                                    | Download Standard File Template |        |        |  |  |  |  |  |  |  |
| File Name:                                                                                                    |                                 | Browne | Submit |  |  |  |  |  |  |  |
|                                                                                                    | 00000002 NEW PH.csv             | Browse | Submit |  |  |  |  |  |  |  |
|                                                                                                    |                                 |        |        |  |  |  |  |  |  |  |

When a file is successfully submitted, a message is displayed and a "Results File" email is sent, showing the File Request ID assigned. Where the file format is not correct, a "Results File" email is sent to advise this is the case.

A Results File for successful load will show "THIS FILE HAS BEEN SUCCESSFULLY LOADED"

A Results File with errors and warnings will provide the error and warning codes.

| R20 |   | ~ ×      | $\checkmark f_x$ |   |        |          |   |          |   |      |   |
|-----|---|----------|------------------|---|--------|----------|---|----------|---|------|---|
|     | А | В        | С                | D | Е      | F        | G | н        | 1 | J    |   |
| 1   | х | ROLYDA00 | 2                |   | A11GYM | 20230622 |   | 20231730 | V | E088 | Γ |

It's important that the errors and warnings are acted upon to ensure the vehicle is on *Navigate* and the data is correct. An explanation of errors and warnings are available to view in Appendix E below.

#### 8.7 View the status of a file

On the File Transfer screen, you can monitor the progress of all files submitted by all users for your organisation, this will by default always show files submitted on today's date.

You can use the date fields to view historical files submitted up to 40 days prior. Ensure you select "Refresh" to activate the new date range.

User the "Show Status" filter to look at fields received, processing, on hold, complete and rejected. The default view is "Show All".

#### 8.8 View a summary of a file request and export a results file

You can view a summary of a file by selecting the File Request ID number.

This will display the details of the file results, as shown below:

#### (i) File Request ID 202439000005

Export Result File Back to File Transfer

| E SUMMA            | RY                                                             |                                                  |                        | FILE DETAILS                |                         |                         |                        |
|--------------------|----------------------------------------------------------------|--------------------------------------------------|------------------------|-----------------------------|-------------------------|-------------------------|------------------------|
| lo. of records     | s in file : 1                                                  |                                                  |                        | File Status:                | Accepted with<br>Errors | Last Status<br>Changed: | C99 To H10             |
|                    |                                                                | Accepted (0)<br>(0%)                             |                        | File Received on<br>Server: | 08/02/2024<br>09:01:40  | Change Made On:         | 08/02/2024<br>09:06:55 |
|                    |                                                                | Rejected with Erro<br>(100%)<br>Accepted with Wa | ors (1)<br>arnines (0) | File Transfer Began:        | 08/02/2024<br>09:06:15  | Updated By:             | 52                     |
|                    |                                                                | (0%)                                             |                        | File Transfer<br>Completed: | 08/02/2024<br>09:06:15  | Sent to Database:       | 08/02/2024<br>09:06:15 |
| P 5 ERROR          | s                                                              |                                                  |                        | TOP 5 WARNING               | iS                      |                         |                        |
|                    | Status                                                         |                                                  | No.                    | Code                        | Status                  |                         | No.                    |
| Code               |                                                                |                                                  | 1                      |                             | No data availa          | able in this table      |                        |
| Code<br>E103       | User ID Not Authorised                                         |                                                  |                        |                             |                         |                         |                        |
| () E103<br>() E100 | User ID Not Authorised<br>Policyholder cannot set<br>Indicator | Foreign Registration                             | 1                      |                             |                         |                         |                        |

Further details of the status of a file can be seen when selecting any field that is green in colour and underlined

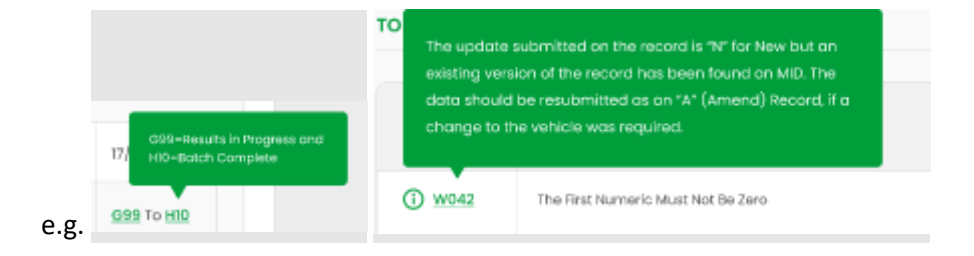

If you need a copy of a results file, you can export this by selecting "Export Results File".

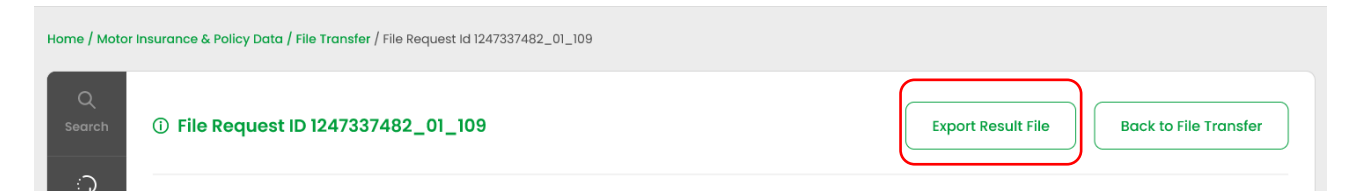

You'll then be prompted to confirm if you want the Results File CSV to be opened or saved. The file will be of the following format if there are any errors or warnings, showing the policy number, the vehicle registration number the date the file was uploaded and the error/warning codes.

If you've successfully loaded your file without any errors or warnings, the results file will state the following "THIS FILE HAS BEEN SUCCESSFULLY LOADED".

### **Data Submissions**

**Review your SFTP Data Submissions** 

#### 9 Monitoring Data Submission

In Navigate, Batch Monitoring is now called Data Submissions. If you've the required access, you'll need to select the Data Submissions tab. By default, this will show you all the files and file types which have been submitted from the past 40 days, up until the date of the last submission.

You can change the date at the top of the page by using the date/calendar widgets to show files you've submitted. Use the other filter options to narrow down your search of submissions.

| ΩN      | Ionito        | vr Vou      | ır Data           | Submis            | sio    |                      |          |           |                 |                   | Da           | te filters |      |
|---------|---------------|-------------|-------------------|-------------------|--------|----------------------|----------|-----------|-----------------|-------------------|--------------|------------|------|
| This pa | ige enables   | you to view | the status of the | e data submitted  |        | Click for file infor | mation ) | 9 Reque   | sts have been : | ubmitted between  | 12/02/2024   | 8 29/02/20 | 24 🖻 |
| ite No: | All           | v           | File Seq. No:     | All               | ~      | Supplier ID:         | Al       | v         | Data Type:      | AL ~              | Status Show: | All        |      |
|         | f<br>Site num | ber filter  |                   | ↑<br>Sequence no. | filter |                      | Supplie  | er filter |                 | MID 1 or 2 filter |              |            |      |

Additionally, you can use the "Show File Status" drop down to look at all files that are processing, on hold, complete etc.

#### Please check your SFTP folder for your results files.

| This p   | age enables   | you to vie  | w the status of the d   | ata submitted  |             | lick for file infor | mation      | 589              | Requests have | been submitted between        | 18/12/2023 🗏          | 25/01/20 |
|----------|---------------|-------------|-------------------------|----------------|-------------|---------------------|-------------|------------------|---------------|-------------------------------|-----------------------|----------|
| Site No: | All           | ~           | File Seq. No:           | All            | ~           | Supplier ID:        | All         | ~                | Data Typ      | e:                            | Status Show:          | NI       |
| Site No  | File Seq. No. | Supplier ID | Date/Time File Received | d Record Count |             | Fi                  | le Name     |                  | File Type     | Date/Time Result File Created | File Status           | % Acc    |
| 801      | 12            | 085         | 20/12/2023 14:56:48     | 0              | UKMI.TEST.  | DAU085.SITE801.     | INPUT.EFT_2 | 023-12-20714:56  | 18 MID1       | 20/12/2023 14:56:48           | Entire Batch Rejected |          |
| 801      | 12            | 085         | 20/12/2023 15:36:11     | 2              | UKMI.TEST.  | DAU085.SITE801.     | INPUT.EFT_2 | 023-12-20715:36  | 33 MID1       | 20/12/2023 15:37:00           | Batch Completed       |          |
| 801      | 13            | 085         | 20/12/2023 16:06:02     | 1              | UKMI.TEST.  | DAU085.SITE801.     | INPUT.EFT_2 | 023-12-20716:06  | 29 MID1       | 20/12/2023 16:07:05           | Batch Completed       |          |
| 801      | 14            | 085         | 21/12/2023 04:01:07     | 1              | UKMI.TEST.  | DAU085.SITE801.     | INPUT.EFT_2 | 023-12-21T04:01: | 49 MID1       | 21/12/2023 04:02:27           | Entire Batch Rejected |          |
| 801      | 14            | 085         | 21/12/2023 08:56:46     | 0              | UKMI.TEST.  | DAU085.SITE801.     | INPUT.EFT_2 | 023-12-21708:56  | 16 MID1       | 21/12/2023 08:56:46           | File Out Of Sequence  |          |
| 801      | 15            | 085         | 21/12/2023 09:12:05     | 0              | UKMI.TEST.  | DAU085.SITE801.     | INPUT.EFT_2 | 023-12-21709:11: | 25 MID1       | 21/12/2023 09:12:05           | Entire Batch Rejected |          |
| 801      | 15            | 085         | 21/12/2023 14:45:59     | 6              | UKMI.TEST.  | DAU085.SITE801.     | INPUT.EFT_2 | 023-12-21714:46: | 30 MID1       | 21/12/2023 14:47:00           | Batch Completed       |          |
| 801      | 16            | 085         | 21/12/2023 15:25:54     | 1              | UKMI.TEST.  | DAU085.SITE801.     | INPUT.EFT_2 | 023-12-21715:26  | 26 MID1       | 21/12/2023 15:26:54           | Batch Completed       |          |
| 801      | 16            | 085         | 22/12/2023 04:32:11     | 0              | UKMI.TEST.  | DAU085.SITE801.     | INPUT.EFT_2 | 023-12-22T04:31  | :42 MID1      | 22/12/2023 04:32:11           | File Out Of Sequence  |          |
| 801      | 17            | 085         | 21/12/2023 17:01:26     | 1              | UKMI.TEST.  | DAU085.SITE801.     | INPUT.EFT_2 | 023-12-21717:01: | 51 MID1       | 21/12/2023 17:02:27           | Batch Completed       |          |
| 801      | 18            | 085         | 21/12/2023 17:25:51     | 1              | UKMI.TEST.  | DAU085.SITE801.     | INPUT.EFT_2 | 023-12-21717:26: | 13 MID1       | 21/12/2023 17:26:42           | Entire Batch Rejected |          |
| 801      | 19            | 085         | 21/12/2023 18:01:11     | 1              | UKMI.TEST.  | DAU085.SITE801.     | INPUT.EFT_2 | 023-12-21718:01: | 57 MID1       | 21/12/2023 18:02:32           | Batch Completed       |          |
| 801      | 20            | 085         | 02/01/2024 04:35:44     | 4              | UKMI.TEST   | DAU085.SITE801.     | INPUT.EFT_2 | 024-01-02T04:36  | 09 MID1       | 02/01/2024 04:36:38           | Entire Batch Rejected |          |
| 801      | 20            | 085         | 02/01/2024 06:20:40     | 1              | UKMI.TEST.  | DAU085.SITE801.     | INPUT.EFT_2 | 024-01-02T06:21  | :01 MID1      | 02/01/2024 06:21:27           | Entire Batch Rejected |          |
| 801      | 21            | 085         | 02/01/2024 07:10:39     | 1              | UKMI.TEST.  | DAU085.SITE801.     | INPUT.EFT_2 | 024-01-02T07:10  | 57 MID1       | 02/01/2024 07:11:25           | Entire Batch Rejected |          |
| 801      | 22            | 085         | 02/01/2024 07:40:39     | 6              | UKMI.TEST.  | DAU085.SITE801.     | INPUTEFT_2  | 024-01-02T07:41  | :02 MID1      | 02/01/2024 07:41:32           | Batch Completed       |          |
| 801      | 23            | 085         | 02/01/2024 08:15:50     | 2              | UKMI, TEST. | DAU085.SITE801.     | INPUTERT 2  | 024-01-02T08:16  | 14 MID1       | 02/01/2024 08:16:50           | Batch Completed       |          |

#### 9.1 Summary of the Data Submissions

If you need to see a more detailed view of a data file submission, you'll need to select an individual file name, and select the "Click for file information" button, shown in green below.

| 1 N      | <b>Ionit</b><br>e enables you to | <b>Dr Yo</b> | ur Data Su<br>us of the data submitted | ubmis        | sion(s)                             | 1 Reques   | ts have beer | submitted between     |
|----------|----------------------------------|--------------|----------------------------------------|--------------|-------------------------------------|------------|--------------|-----------------------|
| Site No: | All                              | ~            | File Seq. No:                          |              | Supplier ID:                        | File Type: | AI           |                       |
| Site No  | File Seq. No.                    | Supplier ID  | Date/Time File Received                | Record Count | File Name                           |            | File Type    | Date/Time Result File |
| 001      | 50                               | 996          | 01/01/2024 00:00:00                    | 2605         | UKMI.UAT.UKF1TUIN.D2021182.T1601279 |            | MID2         | 31/05/2023 11:45:37   |
| 001      | 56                               | 996          | 01/01/2024 00:00:00                    | 2606         | UKMI.UAT.UKF1TUIN.D2021176.T1413132 |            | MID2         | 31/05/2023 11:45:37   |
| 001      | 50                               | 996          | 01/01/2024 00:00:00                    | 404          | UKMI.UAT.UKF1TUIN.D2021176.T1309084 |            | MID1         | 31/05/2023 11:43:19   |
| 001      | 50                               | 996          | 01/01/2024 00:00:00                    | 404          | UKMI.UAT.UKF1TUIN.D2021180.T1320331 |            | MID1         | 31/05/2023 11:43:19   |
| 001      | 50                               | 996          | 01/01/2024 00:00:00                    | 404          | UKMI.UAT.UKF1TUIN.D2021180.T1416352 |            | MID1         | 31/05/2023 11:43:19   |
| 001      | 54                               | 996          | 01/01/2024 00:00:00                    | 404          | UKMI.UAT.UKF1TUIN.D2021176.T1311090 |            | MID1         | 31/05/2023 11:43:19   |
| 001      | 4                                | 996          | 01/01/2024 00:00:00                    | 396          | UKMI.UAT.UKF1TUIN.D2021179.T1010238 |            | MID1         | 31/05/2023 11:43:19   |
| 001      | 5                                | 996          | 01/01/2024 00:00:00                    | 279          | UKMI.UAT.UKF1TUIN.D2021176.T1205035 |            | MID1         | 31/05/2023 11:43:19   |
|          |                                  |              |                                        |              |                                     |            |              |                       |

Or right click, select "Drill through" then choose "File Information".

| Site No | File Seq. No. | Supplier ID | Date/Time File Received         | Record Count | File Name                                             |
|---------|---------------|-------------|---------------------------------|--------------|-------------------------------------------------------|
| 802     | 12            | 085         | 21/12/2023 15:21:03             | 20           | UKMI.TEST.DAU085.SITE802.INPUT.EFT_2023-12-21T15:21:  |
| 802     | 19            | 085         | 02/01/2024 03:50:37             | 20           | UKMI.TEST.DAU085.SITE802.INPUT.EFT_2024-01-02T03:50   |
| 802     | 20            | 085         | 02/01/2024 04:20:39             | 20           | UKMI.TEST.DAU085.SITE802.INPUT.EFT_2024-01-02T04:20   |
| 802     | 47            | 085         | ОСору                           |              | MI.TEST.DAU085.SITE802.INPUT.EFT_2024-01-05T05:51     |
| 802     | 11            | 085         | 2 Show as a tal                 | ble          | VI.TEST.DAU085.SITE802.INPUT.EFT_2023-12-21T09:51     |
| 802     | 21            | 085         | 0. Include                      |              | VI.TEST.DAU085.SITE802.INPUT.EFT_2024-01-02T05:21     |
| 802     | 22            | 085         | 0. Exclude                      |              | MI.TEST.DAU085.SITE802.INPUT.EFT 2024-01-02T06:16     |
| 802     | 48            | 085         | $_{0}$ $\bigcirc$ Drill through |              | > File Information T07:06                             |
| 802     | 46            | 085         | 05/01/2024 05:20:41             | 8            | LIKMI TESTIDALI085 SITE802 INPLITEET_2024-01-05T05:21 |

This will then bring you to a new screen showing you a summary of the details.

Further details of the status of a file can be seen by selecting any field that is green in colour and underlined.

| File sequence not a sequence not a se | umber 55                   |                                |                   |                     |                     | Back to File Status              |
|----------------------------------------------------------------------------------------------------|----------------------------|--------------------------------|-------------------|---------------------|---------------------|----------------------------------|
| FILE SUMMARY                                                                                                    |                            |                                | FILE DETAILS      |                     |                     |                                  |
|                                                                                                    | Total Number of Records: 2 |                                | File Status:      | H10 Batch Completed | File Updated On:    | 05/01/2024 10:06:33              |
|                                                                                                    |                            |                                | File Sequence No: | 55                  | Last Status Change: | D10 To H10                       |
|                                                                                                    |                            | Accepted (1)                   | Site No:          | 801                 | Change Made On:     | 05/01/2024 09:52:16              |
|                                                                                                    |                            | (50%)<br>Rejected (1)<br>(50%) | Type of file:     | MID1                | Received File:      | UKMI.TEST.DAU085.SITEB01.INPUT.E |
|                                                                                                    |                            |                                | File Received On: | 05/01/2024 09:50:58 | Results File:       | UKMI.TEST.DAU085.SITE801.OUT     |
|                                                                                                    |                            |                                | QA Completed On:  | 05/01/2024 10:06:33 | Updated By:         | 1                                |
| TOP 5 ERRORS                                                                                                    |                            |                                | TOP 5 WARNIN      | NGS No war          | nings found.        |                                  |
| Code                                                                                                    | Status                     | No.                            | Code              |                     | Status              | No.                              |
| E026 INVALID DATE OF E                                                                                                    | XPIRY                      | 1                              |                   |                     |                     |                                  |
|                                                                                                    |                            |                                |                   |                     |                     |                                  |
|                                                                                                    |                            |                                |                   |                     |                     |                                  |

An explanation of file status codes can be found in Appendix D below.

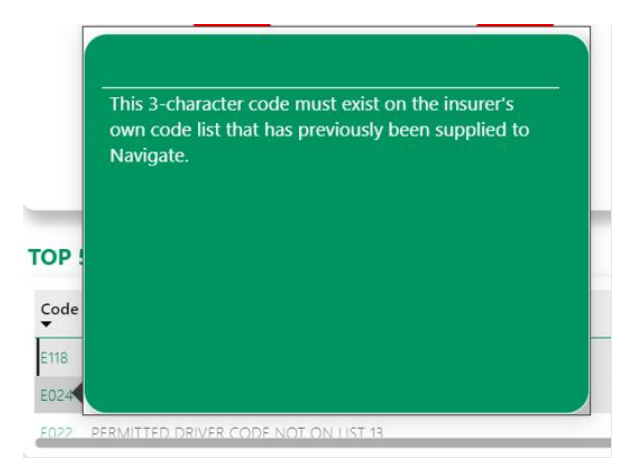

Further details of the Errors and Warnings can be displayed by selecting the code.

To return back to the Data Submissions main page, click on the "Back to File Status" button at the top of the page.

### Appendices

Additional information to support users.

#### 10 Appendices

#### 10.1 Appendix A Copying the data and re-using the Excel template

The Navigate data Excel template is "Protected", so that the fields of the data are checked and the validation of the file is not lost. It is not possible to copy a row of data and paste it into another row (or another copy of the template). If you wish to copy the data for a particular vehicle (e.g. to create an "Amend" record, you'll need to use the original file, amend it and save the changes with a different filename. This can be done in two ways:

- Amend the CSV file in "Notepad" rather than Excel
- Use previous Excel file saved as a template and re-save it with a different name

#### Amending the CSV using "Notepad"

Step 1 – when you create the "New" record, save the file as a CSV as explained previously

Step 2 – when you re-use the contents of the file, use "File Explorer" to locate the file. Open the file using "Notepad" rather than Excel. You can do this by right-clicking on the file and selected "Open with.." and a notepad option.

This will open the file as below. As long as you do not remove any commas, or change the data incorrectly, this file be used as the basis for the updated record.

```
File Edit Format View Help
V,N,520,,,,,ROLYDA002,U,A11GYM,U,CAR,RENAULT,MEGANE,,,,,20230622,20231215,,,,,,,,,,,,,,,,,,,,
```

Step 3 – The examples below shows a vehicle A11GYM having a change to an off cover date of 15/09/2023 by the use of a change to the record type A for Amend. No other changes to the record type are required.

Step 4 – The file should be saved a CSV file (N.B. the file will not be validated) by typing ".csv" after the file name and ensuring the file type is either CSV or All files. If the file details to ".text" you must change it as Navigate will not accept it.

It is also possible to merge multiple files together using this approach, simply by copying and pasting the lines of test in the CSV file together, as long as the format is correctly retained.

#### **Re-using the template**

Step 1 – when you create the "New" record, save the file as an Excel file template (.xls) as explained in "Saving the file" as well as a CSV (.csv version) (remember that you cannot submit a .xls version to the data base).

Step 2 – you can now re-use the file when you wish to change it, simply by opening the Excel (.xls) file as normal and changing the necessary fields.

Step 3 – In order to change the vehicle record, you must change the update type (currently "N") to "A" (Amend). If, for example the vehicle ceases to be on cover on 31st May 2023, you should change the off date to 31/5/23 – (which will be changed to 20230531 as usual by the template).

Step 4 - The file can then be saved as a CSV for upload to the data base using the "Save" button in cell A5 to validate it and save it.

#### 10.2 Appendix B Updating the vehicle schedules via Standard File Transfer (SFT)

First file loaded – the vehicle record should be set to N (for New), to add it to Navigate.

1/1/23 -----31/12/23 (N) VRM1

Second file loaded – An existing vehicle is taken off cover via an Amend record (A) and another added via a New record (N).

1/1/23 -----31/5/23 (A) VRM1

3/3/23 -----30/6/23 (N) VRM2

Result: Records relating to VRM1 will have the off date amended to 31/05/23 these will remain on Navigate with the new off date.

#### Correcting incorrect vehicle cover dates

If there is a record on Navigate with incorrect cover dates (this can be the on or off date or both) then you'll need to delete the record and replace it with a New record with the correct cover dates. Please note this is not the method used when simply taking a vehicle off cover as only an Amend record is required with the new off cover date Extending vehicle cover dates If there is a record with an off-cover date that needs to be extended then you'll need to submit a further New record with on cover and off cover dates for the extended period. Please note in this scenario the on date in the record should not be the date the of the original record loaded to Navigate but the start date of the extended period.

#### **Changing vehicle details**

Where vehicle details change partway through the cover period (i.e. the engine size increases) and this change needs to be reflected on Navigate then you'll need to submit an amend record with an off-cover date of when the change took place and an off-cover date that matches the existing record.

#### 10.3 Appendix C File Transfer Status'

| Code | Meaning                | File status |
|------|------------------------|-------------|
| C10  | Ready for QA           | Processing  |
| C99  | AQ in progress         | Processing  |
| D10  | ready for Add/Update   | Processing  |
| D99  | Add/Update in progress | Processing  |
| G99  | Results in Progress    | Processing  |
| H10  | Batch Completed        | Completed   |

#### 10.4 Appendix D Data Submissions Status'

| Code | Meaning                     | File status |
|------|-----------------------------|-------------|
| A20  | Errors found during login   | On Hold     |
| A25  | File out of sequence        | On Hold     |
| C10  | Ready for QA                | Processing  |
| C20  | Entire Batch Rejected       | Rejected    |
| C50  | Failed acceptance Threshold | On Hold     |
| C60  | Awaiting previous batch     | On Hold     |
| C99  | AQ in progress              | Processing  |
| D10  | ready for Add/Update        | Processing  |
| D99  | Add/Update in progress      | Processing  |
| G10  | Ready for Reject Process    | Processing  |
| G99  | Results in Progress         | Processing  |
| H10  | Batch Completed             | Completed   |
| Z50  | Hold - No further Action    | On Hold     |

#### 10.5 Appendix E Errors and Warnings codes and areas to investigate

| Error /<br>Warning<br>Code | Description                                       | Area's To Investigate                                                                                                    |
|----------------------------|---------------------------------------------------|----------------------------------------------------------------------------------------------------|
| E001                       | FIRST RECORD IN FILE NOT<br>RECORD<br>TYPE H OR B | Check that the first record in the file is a Header record<br>and begins with the letter "H" for a Phase 1 file or "B"<br>for a Phase 2 file.                                                                                                    |
| E002                       | SUPPLIER TYPE NOT I OR D                          | The sixth character of the Header record should be an "I" to indicate an Insurer or "D" to indicate a Delegated Authority.                                                                                                    |
| E003                       | SUPPLIER ID NOT KNOWN                             | This is a 3-digit number in the Header record that tells<br>Navigate who the file is being sent by. This is often<br>referred to as an "Insurer ID" or a "DA ID". This<br>number should match your own unique Supplier ID.                                                                                                    |
| E004                       | INVALID TEST INDICATOR                            | This should be set to "1" for a test transmission or "0" for a Live transmission.                                                                                                    |
| E005                       | INVALID FILE SEQUENCE<br>NUMBER                   | The sequence number in the Header and Trailer record should match, if they do not this error will be generated.                                                                                                    |
| E006                       | FILE NUMBER OUT OF<br>SEQUENCE                    | The file sequence number is a field in the header<br>record and must be incremented by 1 for each file,<br>except if all records in a file were previously rejected.<br>The file sequence number field is right justified with<br>leading zeroes. If this number is not the next expected<br>sequence number, this error will be reported. |
| E007                       | INVALID FILE PRODUCTION<br>DATE                   | The file production date is in header and must be<br>equal or greater than the last file production date<br>reported if this error has been reported this may not<br>be the case.                                                                                                    |
| E008                       | FILE PRODUCTION DATE IN THE<br>FUTURE             | This error will be produced if the File Production Date is greater than the current date.                                                                                                    |

|      | LAST RECORD IN FILE NOT                          | Check that the last record in the file is a Trailer record                                                                                                    |
|------|--------------------------------------------------|----------------------------------------------------------------------------------------------------|
| E009 | RECORD                                           | and begins with the letter "T" for a Phase 1 file or "Z"                                                                                                    |
|      | TYPE T OR Z                                      | for a Phase 2 file.                                                                                                    |
| E010 | NON-NUMERIC RECORD<br>COUNT                      | The record count is characters 8-16 of the Trailer<br>record and is right justified with leading zeroes. This<br>field reports the total number of records that Navigate<br>should be expecting in the file. If this error has been<br>reported check that the field does contain letters or<br>that the field is not incomplete. This will stop the file<br>from processing and no records within the file will be<br>accepted. |
| E012 | INVALID FILE VERSION<br>NUMBER                   | This refers to the File Version Number in the Header record. This is a mandatory field and must show 0001.                                                                                                    |
| E013 | SITE NUMBER NOT KNOWN                            | Some insurers/delegated authorities have different<br>sites set up for submitting data and this number<br>should match the corresponding number that the file<br>is being submitted for. If you do not use multiple sites,<br>then this field will still have to be completed and will<br>probably be "001" for an insurer and "801" for a<br>delegated authority.                                                               |
| E014 | INVALID RECORD TYPE                              | The first character of each record indicates the record<br>type. The valid record types are as follows: H – Phase<br>1 Header Record B – Phase 2 Header Record T –<br>Phase 1 Trailer Record Z – Phase 2 Trailer Record P –<br>Phase 1 Policy Record<br>F – Phase 2 Policy Record<br>E – Phase 1 Short Form<br>Record V – Phase 2<br>Vehicle Record                                                                              |
| E015 | UPDATE TYPE OF POLICY<br>RECORD NOT N, A, D OR C | The update type is the second character of each<br>record. The valid update types are as follows:<br>N – New<br>A -Amend<br>D – Delete<br>R – Renewal for Policy Record                                                                                                    |

| E016 | INSURER ID NOT KNOWN                          | This field identifies which underwriting insurer the<br>update is relevant to. If the record is being sent by an<br>insurer who is supplying any update for their own<br>policy, this number should be their own ID. If a<br>delegated authority that has authority to supply data<br>on behalf of an insurer is making the update, this field<br>should be populated with the relevant insurer ID.                                    |
|------|-----------------------------------------------|----------------------------------------------------------------------------------------------------|
| E017 | DELEGATED AUTHORITY ID<br>NOT KNOWN           | If an insurer is submitting the file this field should be<br>left blank. If the file is being submitted by a delegated<br>authority this field should be populated with the 3-<br>digit delegated authority ID. This error may indicate<br>that a DA is not authorised to supply for a particular<br>insurer.                                                                                                    |
| E019 | INVALID POLICY NUMBER                         | This refers to the policy number field in the policy<br>record. This error will be generated if the field is<br>populated with either all blanks or all zeroes or a<br>combination of both.                                                                                                    |
| E020 | INVALID VEHICLE<br>REGISTRATION MARK FORMAT   | The vehicle registration mark must be in a valid Great<br>Britain, Northern Ireland, Channel Islands or Isle of<br>Man registration format otherwise the record will be<br>rejected. Valid vehicle registration formats can be<br>found in Appendix C of the Functional Spec. Non-UK<br>registration formats will not cause the record to reject<br>provided that the field "Foreign Registration Format"<br>is populated with an "F". |
| E021 | INVALID PERMITTED DRIVER<br>CODE              | This field must be populated with either a Permitted<br>Driver Code used by the insurer (previously submitted<br>to Navigate) or be a code on default permitted driver<br>code list.                                                                                                    |
| E022 | PERMITTED DRIVER CODE<br>NOT ON<br>LIST 13    | This 2-character code must either exist on the Default<br>Permitted Driver Code List (previously known as Instep<br>Code List 13), or on the insurer's own code list that has<br>previously been submitted to Navigate.                                                                                                    |
| E023 | PARTY POLICY CONTROL<br>COUNT OUT OF SEQUENCE | The Party Policy Control Count (PPCC) is a field that<br>must be incremented by 1 for each version of a policy.<br>If this PPCC submitted is not the next expected this                                                                                                    |

|      |                            | error would be reported. Where a record was                                                     |
|------|----------------------------|-------------------------------------------------------------------------------------------------|
|      |                            | rejected, the rejected PPCC must be re-used.                                                    |
| E024 | INVALID CLASS OF USE CODE  | This 3-character code must exist on the insurer's own                                           |
|      |                            | code list that has previously been supplied to Navigate.                                        |
| E025 | INVALID EFFECTIVE START    | This error indicates that the start date does not follow                                        |
|      | DATE                       | the format CCYYMMDD, for example 20241231.                                                      |
| E026 | INVALID DATE OF EXPIRY     | This error indicates that the expiry date does not follow                                       |
|      |                            | the format CCYYMMDD, for example 20241231.                                                      |
|      |                            | If the policy is not being cancelled or lapsed this field                                       |
|      |                            | cancelled or lapsed one of the following values must                                            |
| E027 |                            | be used.                                                                                        |
|      | INDICATOR                  | C – Cancellation                                                                                |
|      |                            | L – Lapse                                                                                       |
| E028 | POLICYHOLDER NAME NOT      | This field must be completed and be at least 2                                                  |
|      | PRESENT                    | characters in length.                                                                           |
| E029 | ADDRESS LINE 1 NOT PRESENT | This field must be completed, at least Address Line 1                                           |
|      |                            | must be present.                                                                                |
| E030 | DRIVING OTHER CARS NOT Y   | This field must be either "Y" for yes, "N" for no or                                            |
|      | OR N                       | space. If a company this must be set to space.                                                  |
| E031 | NUMBER OF NAMED DRIVERS    | This field must be 0 to indicate no Named Drivers are                                           |
|      | NOT IN                     | present, or a number in the range 1-6.                                                          |
|      | RANGE 0-6                  |                                                                                                 |
|      | INVALID FOREIGN            | This field must be set to "F" to indicate a foreign vehicle                                     |
| E032 | REGISTRATION INDICATOR     | registration format or "U" to indicate a UK vehicle                                             |
|      |                            | registration format.                                                                            |
|      |                            | If indicated on the record that there are Named Drivers, then this field will be expected to be |
| E033 | NAMED DRIVER NAME NOT      | completed the same number of times indicated in the                                             |
|      | PRESENT                    | number of named drivers' field. This field must be at least 2 characters in length.             |
|      |                            |                                                                                                 |

| E034 | INVALID COMPANY NAME<br>INDICATOR                 | This field must be populated with either a "C" to indicate that the policyholder is a company/partnership, or "P" to indicate that the policyholder is a person.                                                                                                    |
|------|---------------------------------------------------|----------------------------------------------------------------------------------------------------|
| E035 | UPDATE TYPE IS A AND<br>EXISTING RECORD NOT FOUND | This error is returned when an Amend record is<br>submitted and no corresponding existing record is<br>found on Navigate. This may indicate that the original<br>New record was not accepted.                                                                                                    |
| E036 | INVALID RECORD COUNT ON<br>TRAILER RECORD         | The record count is characters in the Trailer record and<br>is right justified with leading zeroes. This field reports<br>the total number of records that Navigate should be<br>expecting in the file. If this field does not match the<br>total number of records in the file (including the<br>Header and Trailer records) this error will be produced. |
| E037 | INVALID FILE PRODUCTION<br>TIME                   | This field must be in a valid time format HHMM (24-<br>hour clock) or zeroes if not present.                                                                                                    |
| E038 | INPUT RECORD TOO LONG                             | The record submitted is longer in length than specified<br>in the functional spec and cannot process, as it does<br>not confirm with the acceptable format.                                                                                                    |
| E039 | VEHICLE INSTEP CODE NOT<br>KNOWN                  | The Instep Server Standard Code identifies vehicle<br>make and model. The full code must be supplied (8<br>characters in length) otherwise the field must be<br>populated with zeroes. If the Vehicle Make and Model<br>is also present in the record, the Instep Code will be<br>used.                                                                    |
|      |                                                   | Will only be used at present to indicate that a vehicle<br>is laid up and has no RTA cover. If this field is being<br>populated, then it must be one of the following values:<br>Accidental Damage, Fire & Theft - 05                                                                                                    |
| E040 | VEHICLE COVER TYPE NOT<br>KNOWN                   | Fire & Theft Only - 04<br>Fire Only - 03                                                                                                    |
|      |                                                   | Suspended – Accidental Damage, Fire & Theft - 18<br>Suspended – Fire & Theft - 20<br>Suspended – No Cover – 19                                                                                                    |

|      |                             | The number of Named Drivers that has been indicated       |
|------|-----------------------------|-----------------------------------------------------------|
| E041 | NO. OF NAMED DRIVERS FIELD  | in the Number of Named Drivers field does not match       |
|      | DOES NOT MATCH DRIVERS      | the number of details actually submitted for named        |
|      |                             | drivers.                                                  |
|      |                             | This field must be populated with "E" to indicate that    |
|      | INVALID EXCLUDED DRIVER     | the Named Driver is excluded from driving under the       |
| E042 | FLAG                        | policy otherwise this should be populated with a          |
|      |                             | space.                                                    |
|      |                             |                                                           |
|      | EFFECTIVE START AND EXPIRY  | This error is returned in respect of a long form delete,  |
| E043 | DATE MUST BE THE SAME       | cancellation or lapse. For these records the effective    |
|      |                             | and expiry dates must be the same.                        |
|      |                             | This relates to multiple vehicle policy sets. This error  |
|      |                             | will occur when there is error on of the policy           |
| E04E | ANOTHER RECORD IN THIS      | amendments, all amendments for that for that policy       |
| E045 | POLICY SET WAS REJECTED     | record will fail. This error will probably be             |
|      |                             | accompanied by at least one other which has caused        |
|      |                             | this error to be produced.                                |
|      | POLICY DETAILS NOT THE SAME | Some details in the update are not consistent with        |
| E047 | THROUGHOUT POLICY SET       | other details in this policy set, such as PPCC or dates   |
|      |                             | etc, and cannot be accepted.                              |
|      |                             |                                                           |
| F049 |                             | The update submitted on the policy record is "N" for      |
| EU48 | EXISTING RECORD FOUND       | found on Navigato                                         |
|      |                             | iouria off Navigate.                                      |
|      |                             | This error will occur when policy amendment is sent to    |
| E049 |                             | load with an effective date prior to the last effective   |
|      |                             | date of a record loaded for that policy.                  |
|      | NO MATCHING RECORD          | The policy record submitted has attempted to Delete       |
| F050 | FOUND FOR                   | a record that has not been found on Navigate. This        |
| E050 |                             | may indicate that the original record or an               |
|      | DELETE                      | amendment was not accepted.                               |
| E051 |                             | This field must be populated with "Y" to indicate that    |
|      | DRIVER IND - I FSS THAN 6   | there are named drivers details or else a snace if there  |
|      | NAMED DRIVERS               | are no additional drivers.                                |
|      |                             |                                                           |
| E052 | SHORT FORM CANCELLATION     | A short form cancellation cannot be future dated, this    |
|      | WITH FUTURE DATE            | error indicates that the date submitted is in the future. |
| 1    | 1                           |                                                           |

| E056 | ADDITIONAL DRIVER<br>INDICATOR NOT = Y OR SPACE           | The Additional Drivers Indicator is used to indicate that<br>there are more than 6 named drivers insured to drive<br>under the policy. This field must "Y" for Yes or a space.<br>This field must not be populated with "Y" unless all 6<br>driver positions have already been filled. |
|------|-----------------------------------------------------------|----------------------------------------------------------------------------------------------------|
| E057 | DUPLICATE VEHICLES IN POLICY<br>SET                       | This is a Phase 1 error only and this error indicates that<br>that same vehicle has been sent in more than once in<br>the same policy set.                                                                                                    |
| E058 | MORE THAN ONE TRAILER<br>RECORD<br>FOUND                  | This error indicates that there were two or more trailer records found in the file submitted. If any other records begin "T" or "Z" this record will be recognised as a trailer record.                                                                                                |
| E059 | MORE THAN ONE HEADER<br>RECORD<br>FOUND                   | This error indicates that there were two or more header records found in the file submitted. If any other records begin "H" or "B" this record will be recognised as a header record.                                                                                                  |
| E060 | TRAILER RECORD NOT FOUND                                  | This error has been generated because Navigate could<br>not find a trailer record in the file submitted. This<br>maybe because the last record in the file is not a trailer<br>record or that the trailer record has an incorrect record<br>type.                                      |
| E061 | HEADER RECORD NOT FOUND                                   | This error has been generated because Navigate could<br>not find a header record in the file submitted. This<br>maybe because the first record in the file is not a<br>header record or that the header record has an<br>incorrect record type.                                        |
| E063 | CANCELLATION/LAPSE FOR<br>UNKNOWN VEHICLE                 | The record submitted has attempted to Cancel/Lapse<br>a record that has not been found on Navigate. This<br>may indicate that the original record or an<br>amendment was not accepted.                                                                                                 |
| E064 | CANCELLATION/LAPSE FOR<br>DIFFERENT NUMBER OF<br>VEHICLES | This error maybe produced if trying to cancel a vehicle<br>from a multiple vehicle policy set that has not been<br>loaded to the policy previously.                                                                                                    |

| E066 | LONG FORM CANCEL/LAPSE     | A cancellation/lapse record has been submitted in long                                                            |
|------|----------------------------|----------------------------------------------------------------------------------------------------|
|      | CANNOT BE BACK DATED       | amendment.                                                                                                    |
| E067 | EXPIRY DATE EARLIER THAN   | The expiry date of a record may not be prior to the                                                               |
|      | EFFECTIVE DATE             | effective date, this error indicates that this is the case.                                                       |
| E068 | ATTEMPT TO CANCEL AN       | A record to cancel a policy has been submitted for a                                                              |
|      |                            | policy that has already been cancelled.                                                                           |
|      | FIRST RECORD IN FILE NOT   | This error indicates that the correct Header record                                                               |
| E069 | RECORD                     | maybe because the first record in the file is not a                                                               |
|      | ТҮРЕ В                     | header record or that the header record has the                                                                   |
|      |                            | record type "H".                                                                                                  |
|      |                            | This field must be populated with "T" if the VRM is a trade plate, or else "II". This indicator will identify the |
|      |                            | Vehicle Registration Mark as a Trade Plate. The VRM                                                               |
|      |                            | will be passed through UKVD for validation. Where                                                                 |
| E070 | INVALID TRADE PLATE        | the Trade Plate Indicator has been set to "T" and a                                                               |
|      |                            | found, a warning message will be generated to say                                                                 |
|      |                            | that there is a possible problem with the VRM but will                                                            |
|      |                            | also state that the VRM has been submitted as a Trade<br>Plate.                                                   |
|      |                            | This field identifies the policy as being a motor trade                                                           |
| 5054 | INVALID MOTOR TRADE POLICY | policy in which case the must be populated with "Y".                                                              |
| E071 | INDICATOR                  | If the policy is not a motor trade policy the field should                                                        |
|      |                            | be populated with a space.                                                                                        |
|      |                            | Must be a valid date in the format CCYYMMDD, for                                                                  |
|      |                            | after the vehicle off date. Where the insurer is                                                                  |
|      |                            | supplying the Vehicle on Date, this field can be                                                                  |
| E072 | INVALID VEHICLE ON DATE    | backdated to any date in the past, provided that the                                                              |
|      |                            | future dated anytime between the current date and                                                                 |
|      |                            | the policy Expiry Date. Where the policyholder is                                                                 |
|      |                            | supplying the Vehicle On Date, this field can be                                                                  |
|      |                            | backdated up to 14 days from the current date and can                                                             |

|      |                                                   | be future-dated to any date between the current date                                                                                                    |
|------|---------------------------------------------------|----------------------------------------------------------------------------------------------------|
|      |                                                   | and the policy Expiry Date.                                                                                                    |
|      |                                                   |                                                                                                    |
|      |                                                   |                                                                                                    |
|      |                                                   |                                                                                                    |
| E073 | INVALID VEHICLE OFF DATE                          | Must be a valid date in the format CCYYMMDD, for<br>example 20241231. The Vehicle Off date cannot be<br>prior to the Vehicle On date. Where the insurer is<br>supplying the Vehicle Off Date, this field can be<br>backdated to any date in the past, provided that the<br>insurer covered the policy during that time and can be<br>future dated anytime between the current date and<br>the policy Expiry Date. Where the policyholder is<br>supplying the Vehicle Off Date, this field can be<br>backdated up to 14 days from the current date, and<br>can be future dated to any date between the current<br>date and the policy Expiry Date. |
| E074 |                                                   | This field indicates the frequency for which non-<br>activity reports are to be produced for that policy. The<br>period of non-activity will be measured from when the<br>policy is first loaded to the database. That is, the date<br>the policy was loaded and not the policy Effective Start<br>Date. Must have one of the following values:                                                                                                    |
|      | INVALID REPORT INDICATOR<br>ON POLICY RECORD      | X – Do not report this policy on any non-activity report<br>for the insurer 0 – Default to standard report<br>frequency, as detailed in Section 2.2 points 4, 5 and 6,<br>of the Main Document                                                                                                    |
|      |                                                   | 1 – Report this policy after 1 month of non-activity                                                                                                    |
|      |                                                   | 3 – Report this policy after 3 months of non-activity                                                                                                    |
|      |                                                   | 6 – Report this policy after 6 months of non-activity                                                                                                    |
| E075 | UPDATE TYPE OF VEHICLE<br>RECORD NOT N, A, D or O | The update type for this record has not been recognised. The valid update types are as follows:                                                                                                    |
|      |                                                   | N – New                                                                                                    |
|      |                                                   | A –<br>Amend                                                                                                    |
|      |                                                   | D – D-Delete                                                                                                    |
|      |                                                   | O – O-Delete                                                                                                    |
|      |                                                   |                                                                                                    |

|      | UPDATE TYPE ON POLICY                         | The record that you have submitted an amendment                                            |
|------|-----------------------------------------------|--------------------------------------------------------------------------------------------|
|      | RECORD IS                                     | for could not be found on Navigate. This may indicate                                      |
| E076 | A AND EXISTING RECORD NOT                     | that the original record was not accepted.                                                 |
|      | FOUND                                         |                                                                                            |
|      | UPDATE TYPE ON VEHICLE                        | The record that you have submitted an amendment                                            |
|      | RECORD                                        | for could not be found on Navigate. This may indicate                                      |
| E077 | IS A AND EXISTING RECORD<br>NOT               | that the original record was not accepted.                                                 |
|      | FOUND                                         |                                                                                            |
| E078 | UPDATE TYPE ON POLICY                         | The update submitted on the record is "N" for new but                                      |
|      | RECORD IS N AND EXISTING                      | an existing overlapping version of the record has been                                     |
|      | RECORD FOUND                                  | found on Navigate.                                                                         |
|      | UPDATE TYPE ON VEHICLE                        | The update submitted on the record is "N" for new but                                      |
| E079 | RECORD IS N AND EXISTING                      | an existing version of the record has been found on                                        |
|      | RECORD FOUND                                  | Navigate.                                                                                  |
|      | NO MATCHING POLICY                            | The record submitted has attempted to Delete a                                             |
| E080 | RECORD FOUND FOR DELETE                       | record that has not been found on Navigate. This may                                       |
|      |                                               | indicate that the original record or an amendment was                                      |
|      |                                               | not accepted.                                                                              |
|      | NO MATCHING VEHICLE                           | The record submitted has attempted to Delete a                                             |
| E081 | RECORD FOUND FOR DELETE                       | record that has not been found on Navigate. This may                                       |
|      |                                               | indicate that the original record or an amendment was not accepted.                        |
|      |                                               | This field indicates the insurer's renewal option for this                                 |
|      |                                               | policy. The field must be populated with one of the following options:                     |
| E082 | INVALID RENEWAL INDICATOR<br>ON POLICY RECORD | 2A – Insurer submits policies and vehicles in anticipation of them renewing                |
|      |                                               | 2B – Insurer submits policies in anticipation of renewal, and Navigate renews the vehicles |
|      |                                               | 3A – Insurer submits policies and vehicles when renewal has been confirmed                 |

|      |                            | 3B – Insurer submits policies when renewal has been                            |
|------|----------------------------|--------------------------------------------------------------------------------|
|      |                            | confirmed, and Navigate renews the vehicles                                    |
|      |                            |                                                                                |
|      |                            |                                                                                |
|      |                            |                                                                                |
|      |                            |                                                                                |
|      |                            | This policy would have been set up with an access                              |
|      | INVALID POLICY ACCESS ON   | code, this error may have been produced as this access                         |
| E083 | POLICY                     | code is not correctly set up against the user's user                           |
|      | PECOPD                     | access in the security section of user admin. This is a                        |
|      | RECORD                     | numeric field so this error will also be generated if the                      |
|      |                            | Policy Access code submitted differs from this format.                         |
|      | FILE CONTAINS PHASE I AND  | Phase 1 and Phase 2 records may not be submitted in                            |
|      | PHASE II RECORD FORMATS    | the same file they must be submitted separately. The                           |
| E084 |                            | error indicates that a Phase 1 record is present in a                          |
|      |                            | Phase 2 file and vice versa.                                                   |
|      |                            |                                                                                |
|      |                            | The first character of each record indicates the record                        |
|      |                            | type. The valid record types are as follows. $\Box = rhase$<br>1 Header Record |
|      |                            | B – Phase 2 Header                                                             |
|      |                            | Record T – Phase 1                                                             |
|      | FILE CONTAINS UNKNOWN      | Trailer Record                                                                 |
| FOOF | RECORD                     | Z – Phase 2 Trailer Record                                                     |
| E085 |                            | P – Phase 1 Policy Record                                                      |
|      | ТҮРЕ                       |                                                                                |
|      |                            | F – Phase 2 Policy Record                                                      |
|      |                            | E – Phase 1 Short Form                                                         |
|      |                            | Record V – Phase 2                                                             |
|      |                            | Vehicle Record                                                                 |
|      |                            |                                                                                |
|      | LAST RECORD IN FILE NOT    | This error indicates that the correct Trailer record                           |
| E086 | BECORD                     | could not be found in the Phase 2 file submitted. This                         |
|      | RECORD                     | maybe because the last record in the file is not a Trailer                     |
|      | TYPE Z                     | record or that the trailer record does not have the                            |
|      |                            | record type "Z".                                                               |
| E087 |                            | Policy records need to begin with the following value                          |
|      | INVALID POLICY RECORD TYPE | for either Phase 1 or Phase 2:                                                 |
|      |                            | P – Phase 1 Policy Record                                                      |
|      |                            |                                                                                |

|      |                                                                     | F – Phase 2 Policy Record                                                                                                    |
|------|---------------------------------------------------------------------|----------------------------------------------------------------------------------------------------|
|      |                                                                     | It may because the record does not start with the relevant value that this error has been produced.                                                                                                    |
| E088 | NO POLICY RECORD FOUND<br>FOR<br>VEHICLE                            | This error states that the policy that the vehicle record<br>was submitted for could not be found on Navigate.<br>This may indicate that the corresponding policy record<br>has not been submitted or accepted, or that the wrong<br>policy number was used, or that the DA ID was omitted<br>by a policyholder.                       |
| E089 | VEHICLE ON/OFF DATES NOT<br>WITHIN POLICY<br>EFFECTIVE/EXPIRY DATES | The On/Off dates of vehicles must be within the policy's effective/expiry dates. This error indicates that On/Off dates submitted fall outside of the policy effective/expiry dates.                                                                                                    |
| E090 | POLICY NOT FOUND FOR<br>CANCELLATION/LAPSE                          | The record submitted has attempted to Cancel/Lapse<br>a record that has not been found on Navigate. This<br>may indicate that the original record or an<br>amendment was not accepted.                                                                                                    |
| E091 | USER DOES NOT HAVE ACCESS<br>TO THIS POLICY                         | This error will be reported if a user is trying to update<br>a policy that they do not have access to. If the user<br>should have access to this policy check their user<br>access in the security part of the Update Vehicle<br>website. Their user access should include either their<br>policy number(s) or a relevant access code. |
| E093 | UPDATE TYPE OF POLICY<br>RECORD NOT N, A, D OR R                    | The update type is the second character of each<br>record. The valid update types are as follows:<br>N – New<br>A -Amend<br>D – Delete<br>R – Renewal for Policy Record                                                                                                    |
| E095 | POLICYHOLDER CANNOT<br>DELETE OR<br>AMEND THIS VEHICLE AS IT<br>HAS | This vehicle is on Navigate with Driver or Class Of Use details at vehicle level. Policyholders do not have the authority to amend records that have Class of Use, Permitted Driver, Number of Named Drivers etc at vehicle level.                                                                                                    |

|      | DRIVER DATA                                                                  |                                                                                                    |
|------|------------------------------------------------------------------------------|----------------------------------------------------------------------------------------------------|
|      |                                                                              |                                                                                                    |
| E096 | INVALID EFFECTIVE DATE FOR<br>RENEWAL                                        | When a policy is renewed the effective date of the renewal must be equal to, or after the expiry of the previous record. This date must also be in the format CCYYMMDD, for example 20041231                        |
| E097 | RENEWAL POLICY RECORD<br>REJECTED FOR THIS VEHICLE                           | This error will be produced for each subsequent vehicle<br>in that file if the corresponding policy renewal record<br>has been rejected due to an error.                                                            |
| E098 | DA BRANCH ID PRESENT BUT<br>NO DA<br>ID                                      | Data has been supplied in the DA Branch field so<br>Navigate will require a DA ID also to be supplied but<br>this data is missing.                                                                                  |
| E099 | VEHICLE OFF DATE IS PRIOR TO<br>ON<br>DATE                                   | The Vehicle Off date cannot be before the vehicle On date.                                                                                                    |
| E100 | POLICYHOLDER CANNOT SET<br>FOREIGN REGISTRATION<br>INDICATOR                 | This error indicates that a policyholder has submitted records with the Foreign Registration Indicator set to "F".                                                                                                  |
| E102 | UPDATE TYPE ON POLICY<br>RECORD =<br>"R" AND EXISTING RECORD<br>NOT<br>FOUND | A renewal record has been submitted but the existing record cannot be found on Navigate.                                                                                                    |
| E103 | USER ID NOT AUTHORISED                                                       | This error indicates that the user supplying the update<br>does not have authority do so for this policy. This may<br>be caused if the user has not been given access in the<br>security section of Update Vehicle. |
| E107 | REINSTATEMENT FOR A POLICY<br>THAT IS NOT CANCELLED                          | The policy that this reinstatement record has been<br>submitted for has not been cancelled. This may<br>indicate that the original cancellation record was not<br>accepted.                                         |

| E108 | REINSTATEMENT DATE EARLIER<br>THAN CANCELLATION DATE                               | When a policy is being reinstated the reinstatement date cannot be prior to the date that the policy was cancelled, this error indicates that this is the case.                                                                                                    |
|------|------------------------------------------------------------------------------------|----------------------------------------------------------------------------------------------------|
| E110 | RENEWAL WITH TYPE 2A OR<br>3A BUT NO VEHICLE RECORDS<br>FOLLOWING                  | The renewal option indicated in the policy record is 2A or 3A, with these options the vehicles records must be submitted along with the policy renewal record. This error indicates that while the policy record has been received it has not been followed by the corresponding vehicles records. |
| E111 | THE PREVIOUS VERSION OF<br>THE<br>POLICY IS CANCELLED AND IS<br>NOT<br>RE-INSTATED | This error will be produced if an amendment is<br>submitted for a policy that has been cancelled but not<br>yet reinstated.                                                                                                    |
| E112 | NO MATCHING VEHICLE<br>RECORD FOUND FOR O-DELETE                                   | The record submitted has attempted to Delete a record<br>that has not been found on Navigate. This may indicate<br>that the original record or an amendment was not<br>accepted, or that the dates of the record are not equal<br>to the dates on the record to be deleted.                        |
| E115 | FUTURE DATED RENEWAL<br>ALREADY EXISTS FOR THIS<br>POLICY                          | This error will be produced if a renewal record has<br>been submitted for a policy that already has a renewal<br>pending.                                                                                                    |
| E116 | GAP IN COVER NOT<br>PERMITTED WITH POLICY<br>RENEWAL OR AMEND                      | When a policy is renewed or amended the effective date of the renewal/amendment must allow for the cover period to be continuous.                                                                                                    |
| E118 | UNAUTHORISED INSURER ID<br>FOR<br>SUPPLIER                                         | This error will be produced if a policy is submitted for<br>an insurer that the supplier is not authorised to supply<br>on behalf of.                                                                                                    |
| E119 | NO POLICY IN FORCE ON THE<br>CANCELLATION DATE                                     | This error will be produced if a policy is not in force on<br>the cancellation date.                                                                                                    |
| E123 | ESTIMATED FLEET SIZE MUST<br>BE SPACES OR NUMERIC                                  | Error produced if anything other than space of numeric characters value is produced                                                                                                    |

| W001 | VEHICLE REGISTRATION MARK<br>NOT<br>FOUND         | The Vehicle Registration submitted could not be found<br>on the UK Vehicle Data Ltd database. In rare cases this<br>may be due to an error on the DVLA register but is<br>more likely to suggest an error in the VRM.              |
|------|---------------------------------------------------|----------------------------------------------------------------------------------------------------|
| W003 | VEHICLE MAKE AND MODEL<br>AND INSTEP CODE PRESENT | This warning is notification that both the vehicle make<br>and model and instep code are present. In cases such<br>as these the instep code will be used.                                                                          |
| W004 | INVALID EFFECTIVE START<br>TIME                   | This warning will have been produced if the field is not completed in a 24-hour clock format or is not totally numeric.                                                                                                    |
| W005 | INVALID TIME OF EXPIRY                            | This warning will have been produced if the field is not completed in a 24-hour clock format or is not totally numeric.                                                                                                    |
| W006 | INVALID POLICYHOLDER DATE<br>OF<br>BIRTH          | This date must be in the format CCYYMMDD, for<br>example 20231230 If the date is not known, or the<br>policyholder has been identified as a company by<br>setting the Company indicator to C, this should be set<br>to all zeroes. |
| W007 | INVALID POLICYHOLDER AGE                          | This warning maybe produced if the field has been completed with anything other than numeric characters.                                                                                                    |
| W008 | NAMED DRIVER DATE OF<br>BIRTH<br>INVALID          | This date must be in the format CCYYMMDD, for example 20231230. If the date is not known this should be set to all zeroes.                                                                                                    |
| W009 | NAMED DRIVER AGE INVALID                          | This warning maybe produced if the field has been completed with anything other than numeric characters.                                                                                                    |
| W010 | VEHICLE REGISTRATION MARK<br>SHOWN AS EXPORTED    | This warning is currently suppressed and should not be received.                                                                                                    |
| W011 | UPDATE TYPE IS D AND<br>EXISTING RECORD NOT FOUND | This warning will be produced if a delete record is submitted for a policy that does not exist.                                                                                                    |

| W012 | UPDATE TYPE IS D AND<br>EXISTING VEHICLE NOT FOUND                          | This warning will be produced if a delete record is submitted for a vehicle that does not exist.                                                                                                    |
|------|-----------------------------------------------------------------------------|----------------------------------------------------------------------------------------------------|
| W013 | POLICY RECORD REJECTED<br>AND PPCC NOT ACTIONED                             | The policy record in question was rejected and due to<br>this the Party Policy Control Count indicated on the<br>record submitted has not taken effect.                                                                                                    |
| W015 | VEHICLE NOT<br>FOUND/SCRAPPED/EXPORTED<br>BUT TRADE PLATE INDICATOR<br>SET  | Where the Trade Plate Indicator has been set to "T"<br>this warning message will be generated to say that the<br>VRM has generated a UKVD warning but state that the<br>VRM was submitted as a Trade Plate.                                                                                                    |
| W016 | INVALID VEHICLE RECORD<br>INDICATOR                                         | This warning may indicate that the vehicle record indicator in the policy record has a value other than "Y" for Yes or a space.                                                                                                    |
| W017 | VEHICLE RECORD INDICATOR =<br>Y,<br>BUT NO VEHICLE RECORDS<br>FOLLOWING     | The vehicle record indicator on the policy record has<br>set to "Y" to indicate that there will be corresponding<br>vehicle records following this policy record but none<br>were found.                                                                                                    |
| W018 | RENEWAL TYPE 2A OR 3A BUT<br>NO VEHICLE RECORDS<br>FOLLOWING                | The renewal option indicated in the policy record is 2A or 3A, with these options the vehicles records must be submitted along with the policy renewal record. This warning indicates that while the policy record has been received it has not been followed by the corresponding vehicles records.                                                                                                    |
| W020 | THERE IS A LATER DATED<br>VERSION OF THIS POLICY                            | This Phase 2 only warning is issued if the user sends in<br>an Amendment to a current policy but Navigate has<br>previously received a Future Dated version which is<br>waiting to be actioned. This is warning the user that<br>Navigate will apply this Amend to the current version<br>of the policy but when the Future dated policy<br>becomes effective, the policy details will revert back to<br>those on the Future dated Policy record. |
| W021 | VEHICLE REGISTRATION MARK<br>NOT<br>FOUND, DELAYED CHECK FOR<br>NEW VEHICLE | This warning has been generated from a previous<br>submission and has delayed because the VRM format<br>has identified the vehicle being new. Delayed Vehicle<br>Data Check results will take at least six weeks to be<br>reported back. This alone will not cause the record to                                                                                                    |

|      |                                                                                     | reject but it suggests a problem with the vehicle or VRM which should always be checked with the DVLA.                                                                                                    |
|------|-------------------------------------------------------------------------------------|----------------------------------------------------------------------------------------------------|
| W022 | VEHICLE REGISTRATION MARK<br>SHOWN AS SCRAPPED                                      | This information has been retrieved from the UK<br>Vehicle Data Ltd database. This alone will not cause<br>the record to reject but it suggests a problem with the<br>vehicle or VRM which should always be checked with<br>the DVLA.                                                                                                    |
| W023 | POLICYHOLDER HAS SUPPLIED<br>A<br>FIELD THAT ONLY THE INSURER<br>CAN<br>POPULATE    | The Policyholder has submitted a file with fields<br>completed that only the insurer is authorised to do so.<br>These fields include Class of Use, Permitted Driver,<br>Number of Named Drivers etc at vehicle level.                                                                                                    |
| W024 | VEHICLE REGISTRATION MARK<br>SHOWN AS SCRAPPED,<br>DELAYED CHECK FOR NEW<br>VEHICLE | This information has been retrieved from the UK<br>Vehicle Data Ltd database. This warning has been<br>generated from a previous submission and has been<br>delayed, delayed Vehicle Data Check results may take<br>up to six weeks to be reported back, as the vehicle<br>registration has been identified as new. This alone will<br>not cause the record to reject and is meant very much<br>as a warning, which if causes suspicion/concern should<br>always be confirmed with the DVLA.               |
| W028 | VEHICLE REG SHOWN AS<br>SCRAPPED,<br>DELAYED CHECK NEW VEHICLE<br>FROM POLICYHOLDER | This information has been retrieved from the UK<br>Vehicle Data Ltd database. This warning has been<br>generated from a previous submission by a<br>policyholder and has been delayed because the VRM<br>format has identified the vehicle being new. Delayed<br>Vehicle Data Check results will take at least six weeks<br>to be reported back. This alone will not cause the<br>record to reject but it suggests a problem with the<br>vehicle or VRM which should be taken up with the<br>policyholder. |
| W030 | VEHICLE REG NOT FOUND,<br>DELAYED<br>CHECK NEW VEHICLE FROM<br>POLICYHOLDER         | This information has been retrieved from the UK<br>Vehicle Data Ltd database. This warning has been<br>generated from a previous submission by a<br>policyholder and has been delayed because the VRM<br>format has identified the vehicle being new. Delayed<br>Vehicle Data Check results will take at least six weeks<br>to be reported back. This alone will not cause the                                                                                                    |

|      |                                                                             | record to reject but it suggests a problem with the                                                                                                    |
|------|-----------------------------------------------------------------------------|----------------------------------------------------------------------------------------------------|
|      |                                                                             | policyholder.                                                                                                    |
| W031 | EMPTY FILE RECEIVED                                                         | This warning has been produced as the file received contained no data.                                                                                                    |
| W032 | A RECORD LIES WHOLLY<br>BEYOND AMEND PERIOD                                 | This warning is to advise the user that they have<br>truncated an existing record, but there is another<br>existing record (cover period) that has been unaffected<br>by the truncation.                                                                                                    |
| W033 | ON AND OFF DATES FOR O<br>DELETE RECORD CAN NO<br>LONGER BE FOUND           | In circumstances where a truncating Amend and an O-<br>Delete are submitted in the same file in that order, and<br>the O-Delete fails to find an existing record that<br>matches its On- and Off-dates because the truncating<br>Amend changed the Off-date of the existing record, the<br>O-Delete will not be applied.                               |
| W034 | MOTOR TRADE IND = M OR F<br>BUT FLEET SIZE ESTIMATE IS<br>MORE THAN<br>ZERO | Error will occur if Motor Trade Policy Indicator is set to<br>M or F, but estimated Fleet Size Indicator is more than<br>zero.                                                                                                    |
| W040 | THE LAST 3 ALPHAS SHOULD<br>NOT INCLUDE I OR Q                              | Registrations since Sep 2001 should not include I or Q<br>in any of the last three characters. Please check that<br>the correct VRM was submitted. If the VRM is<br>incorrect, then the vehicle should be completely<br>deleted (it is easier to do this interactively using<br>Update Vehicle), and the correct details submitted.                    |
| W041 | THE FIRST ALPHA MUST NOT<br>BE O<br>OR U                                    | For registration numbers where the Prefix denotes<br>year of registration, the first Alpha must not be O or U.<br>Please check that the correct VRM was submitted. If<br>the VRM is incorrect, then the vehicle should be<br>completely deleted (it is easier to do this interactively<br>using Update Vehicle), and the correct details<br>submitted. |
| W042 | THE FIRST NUMERIC MUST<br>NOT BE                                            | For all types of registration number, the first Numeric<br>must not be zero. Please check that the correct VRM<br>was submitted. If the VRM is incorrect, then the<br>vehicle should be completely deleted (it is easier to do                                                                                                    |

|      | ZERO                                                                    | this interactively using Update Vehicle), and the correct details submitted.                                                                                                    |
|------|-------------------------------------------------------------------------|----------------------------------------------------------------------------------------------------|
| W043 | THE LAST 3 ALPHAS SHOULD<br>NOT<br>INCLUDE I, Q OR Z                    | For registration numbers where the Prefix denotes<br>year of registration, the last 3 Alphas should not<br>include I, Q or Z. Please check that the correct VRM<br>was submitted. If the VRM is incorrect, then the<br>vehicle should be completely deleted (it is easier to do<br>this interactively using Update Vehicle), and the correct<br>details submitted.    |
| W044 | THE FIRST 3 ALPHAS SHOULD<br>NOT<br>INCLUDE I, Q OR Z                   | For registration numbers where the Suffix denotes year<br>of registration, the first three Alphas must not include<br>I, Q or Z. Please check that the correct VRM was<br>submitted. If the VRM is incorrect, then the vehicle<br>should be completely deleted (it is easier to do this<br>interactively using Update Vehicle), and the correct<br>details submitted. |
| W045 | THE LAST ALPHA MUST NOT BE<br>Q                                         | For registration numbers where the Suffix denotes year<br>of registration, the last Alpha should not be Q. Please<br>check that the correct VRM was submitted. If the VRM<br>is incorrect, then the vehicle should be completely<br>deleted (it is easier to do this interactively using<br>Update Vehicle), and the correct details submitted.                       |
| W046 | THE LETTER Q SHOULD NOT BE<br>INCLUDED ANYWHERE WITHIN<br>THE<br>FORMAT | For Dateless/ Ageless Registrations, the letter Q should<br>not be included anywhere within the format. Please<br>check that the correct VRM was submitted. If the VRM<br>is incorrect, then the vehicle should be completely<br>deleted (it is easier to do this interactively using<br>Update Vehicle), and the correct details submitted.                          |